# HONOR Pad X8 Uživatelská příručka

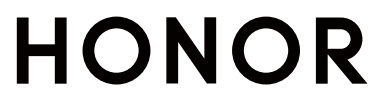

# Obsah

# Základy

|           | Systémová navigace                                                         | 1  |
|-----------|----------------------------------------------------------------------------|----|
|           | Device Clone                                                               | 2  |
|           | Zamknutí a odemknutí obrazovky                                             | 2  |
|           | Seznámení s domovskou obrazovkou                                           | 3  |
|           | lkony oznámení a stavu                                                     | 5  |
|           | Přepínače zkratek                                                          | 6  |
|           | Rychlý přístup k často používaným funkcím aplikací                         | 7  |
|           | Nastavení tapety                                                           | 7  |
|           | Snímky obrazovek a záznam obrazovky                                        | 8  |
|           | Zobrazení a vymazání oznámení                                              | 9  |
|           | Úprava nastavení zvuku                                                     | 10 |
|           | Více oken                                                                  | 10 |
|           | Zapnutí a vypnutí či restartování zařízení                                 | 14 |
|           | Nabíjení                                                                   | 14 |
| Chytré fu | nkce                                                                       |    |
|           | Středisko osobních záležitostí                                             | 17 |
|           | Snadná projekce                                                            | 17 |
|           | HONOR Share                                                                | 18 |
|           | Přepínání zvukových kanálů mezi zařízeními                                 | 18 |
| Fotoapara | át a galerie                                                               |    |
|           | Spuštění fotoaparátu                                                       | 20 |
|           | Snímání fotografií                                                         | 20 |
|           | Pořizování snímků v režimech Portrét, Minimální clona<br>a v Nočním režimu | 21 |
|           | Přiblížením pořídit fotografii                                             | 21 |
|           | Přidání nálepek na fotografie                                              | 22 |
|           | Časosběrné fotografování                                                   | 22 |
|           | Úprava nastavení fotoaparátu                                               | 22 |
|           | Správa galerie                                                             | 23 |
| Aplikace  |                                                                            |    |
|           | Aplikace                                                                   | 29 |
|           | Kalendář                                                                   | 30 |

|           |                                    | Obsah |
|-----------|------------------------------------|-------|
|           | Správce                            | 38    |
|           | Device Clone                       | 39    |
|           | Тіру                               | 39    |
| Nastavení |                                    |       |
|           | Wi-Fi                              | 41    |
|           | Bluetooth                          | 42    |
|           | Další připojení                    | 43    |
|           | Domovská obrazovka a tapeta plochy | 46    |
|           | Zobrazení a jas                    | 48    |
|           | Zvuky a vibrace                    | 49    |
|           | Oznámení                           | 49    |
|           | Biometrika a hesla                 | 51    |
|           | Aplikace                           | 52    |
|           | Baterie                            | 52    |
|           | Úložiště                           | 54    |
|           | Zabezpečení                        | 55    |
|           | Soukromí                           | 56    |
|           | Funkce usnadnění                   | 57    |
|           | Systém a aktualizace               | 58    |
|           | O tabletu                          | 62    |
|           |                                    |       |

# Základy

# Systémová navigace

# Změna režimu pohybu po systému

### Používání navigace pomocí gest

Přejděte do nabídky **Nastavení > Systém a aktualizace > Pohyb po systému** a vyberte možnost **Gesta**.

Můžete provést následující:

- Návrat do nadřazené nabídky: Potáhněte prstem od levého nebo pravého okraje obrazovky směrem ke středu.
- Návrat na domovskou obrazovku: Potáhněte prstem od středu spodního okraje obrazovky směrem nahoru.
- Přístup k více úkolům najednou: Potáhněte prstem od spodního okraje obrazovky směrem nahoru a pozastavte pohyb.
- Zavření úkolu: Na rozhraní pro více úkolů potáhněte prstem nahoru na kartě úkolů.
   Potažením prstem směrem dolů na kartě úkol zamknete, zamčené úkoly se nevymazávají

po sériích klepnutím na možnost ण v rozhraní pro více úkolů.

 Rychlé přepínání aplikací: Potažením prstem přes spodní část obrazovky do oblouku přepněte mezi aplikacemi. Nebo přejděte do Nastavení, zapněte přepínač Pro přepnutí aplikací potáhněte podél spodního okraje a poté potáhněte prstem po spodní části obrazovky.

Můžete přejít také do nabídky **Nastavení** a zapnout možnost **Zobrazit navigační panel**, která umožňuje pomoc s ovládáním gesty přes navigační panel.

#### Použití navigace třemi tlačítky

Přejděte do nabídky **Nastavení > Systém a aktualizace > Pohyb po systému** azvolte možnost **Navigace třemi tlačítky**.

Poté můžete provést následující akce:

- Klepnutím na S se vrátíte na předchozí nabídku nebo ukončíte aktuálně spuštěnou aplikaci. Toto tlačítko můžete použít také kzavření klávesnice obrazovky.
- Klepnutím na <sup>O</sup> se vrátíte na domovskou obrazovku.
- Klepnutím na 🔘 přejdete na obrazovku nedávných úloh.

Klepnutím na Nastavení můžete konfigurovat další nastavení.

Vybrat kombinaci navigačních tlačítek.

# **Device Clone**

### Použití aplikace Device Clone k přenosu dat do nového zařízení

Pomocí aplikace **Device Clone** můžete rychle a hladce přesunout všechna základní data (včetně kontaktů, kalendáře, obrázků a videí) ze svého původního tabletu do nového tabletu.

#### Přenos dat ze zařízení Android

- V novém tabletu otevřete aplikaci Device Clone . Případně můžete přejít do Nastavení
   Systém a aktualizace > Device Clone, klepnout na Toto je nové zařízení a poté na HONOR nebo na Jiný Android.
- **2** Podle pokynů na obrazovce stáhněte a nainstalujte aplikaci **Device Clone** na své starší zařízení.
- 3 Na starším zařízení otevřete aplikaci Device Clone a klepněte na Toto je staré zařízení. Podle pokynů na obrazovce připojte starší zařízení k novému tabletu pomocí QR kódu nebo je připojte ručně.
- **4** Na starším zařízení vyberte data, která chcete klonovat, a klepnutím na **Přenést** spusťte klonování.
- Aplikace Device Clone je k dispozici pouze na tabletech se systémem Android 7.0 nebo novějším.

#### Přenos dat z iPhonu nebo iPadu

- V novém tabletu otevřete aplikaci Device Clone. Případně můžete přejít do Nastavení > Systém a aktualizace > Device Clone, klepnout na Toto je nové zařízení a poté klepnout na iPhone/iPad.
- **2** Podle pokynů na obrazovce stáhněte a nainstalujte aplikaci **Device Clone** na své starší zařízení.
- 3 Na starším zařízení otevřete aplikaci Device Clone a klepněte na Toto je staré zařízení. Podle pokynů na obrazovce připojte starší zařízení k novému tabletu pomocí QR kódu nebo je připojte ručně.
- **4** Na starším zařízení vyberte data, která chcete klonovat, a postup dokončete podle pokynů na obrazovce.
- *i* Aplikace **Device Clone** je k dispozici pouze na tabletech se systémem iOS 8.0 nebo novějším.

# Zamknutí a odemknutí obrazovky

Zamknutí a odemknutí obrazovky

#### Nastavení prodlevy vypnutí obrazovky

Přejděte do **Nastavení > Displej a jas > Režim spánku** a vyberte dobu prodlevy vypnutí obrazovky.

#### Aktivace obrazovky

Obrazovku můžete aktivovat kterýmkoli z následujících způsobů:

- · Stiskněte tlačítko zapnutí/vypnutí.
- Přejděte do nabídky Nastavení > Funkce usnadnění > Zkratky a gesta > Probudit obrazovku a zapněte možnost Probuzení zvednutím nebo Dvojitým klepnutím probudíte

#### Odemknutí obrazovky heslem

Jakmile je obrazovka zapnutá, potáhněte nahoru ze středu obrazovky, tím si zobrazíte panel pro zadání hesla. Poté zadejte heslo zamčené obrazovky.

#### Použití funkce Odemknutí obličejem

Zapněte obrazovku a zarovnejte ji se svým obličejem. Vaše zařízení se odemkne, jakmile rozpozná váš obličej.

#### Zobrazení podpisu na obrazovce zamčení

Přejděte do **Nastavení > Domovská obrazovka a tapeta**, klepněte na **Podpis na zamčené obrazovce** a poté napište text, který se má zobrazovat na obrazovce zamčení.

Pro odebrání podpisu klepněte na Podpis na zamčené obrazovce a text odstraňte.

#### Spouštění aplikací ze zamčené obrazovky

Ze zamčené obrazovky můžete spouštět běžné aplikace, jako je Fotoaparát, Kalkulačka a Časovač.

- Rozsviťte obrazovku, klepněte na ikonu fotoaparátu v pravém dolním rohu a podržte ji a potažením prstem nahoru otevřete Fotoaparát.
- Rozsviťte obrazovku, přejetím prstem od spodního okraje obrazovky směrem nahoru otevřete panel rychlého ovládání a klepnutím na ikonu spusťte aplikaci. Patří sem položky Kalkulačka, Časovač atd.

# Seznámení s domovskou obrazovkou

#### Seznámení s domovskou obrazovkou

Z domovské obrazovky můžete:

- · Zkontrolujte stav svého zařízení a oznámení ve stavovém řádku v horní části obrazovky.
- Potáhněte vlevo nebo vpravo, pokud si chcete zobrazit aplikace a widgety zobrazení na domovské obrazovce.

# Karty služeb

Mějte po ruce všechny důležité informace a často používané funkce na jedno klepnutí bez nutnosti otevírat aplikace. Pomocí karet v různých stylech můžete svou domovskou obrazovku odlišit od ostatních.

V dolní části aplikací, které podporují karty služeb, se ve výchozím nastavení nachází indikační pruh (přejděte do **Nastavení > Domovská obrazovka a tapeta > Nastavení domovské obrazovky** a zapněte nebo vypněte **Zobrazit panel karet**).

#### Karty služeb můžete přidat potažením prstem nahoru po ikonách aplikací

Potáhněte prstem nahoru po ikonách aplikací podporujících karty služeb, karty služeb se

rozbalí (když klepnete jinam, zase se zabalí) a klepnutím na 🔻 v pravém horním rohu každé karty ji lze připnout na domovskou obrazovku.

#### Přidání karet služeb během úprav domovské obrazovky

Na domovské obrazovce stáhněte dva prsty k sobě a otevře se obrazovka úprav, klepněte na **Karty**, vyberte **Galerie**, **Počasí** nebo jinou aplikaci, vyberte si vhodný styl přejížděním prstem doleva a doprava a klepněte na **Přidat na domovskou obrazovku**.

#### Přidání populárních widgetů aplikací Počasí, Hodiny a dalších

Stáhněte dva prsty k sobě na domovské obrazovce, abyste vstoupili na obrazovku úprav, klepněte na **Karty**, najděte a otevřete **Klasické widgety**, klepnutím na **Počasí**, **Hodiny** a další widgety je přidáte na domovskou obrazovku.

#### Nastavení aplikací jako karet služeb na domovské obrazovce

Jako příklad uvádíme aplikaci Poznámkový blok:

Dlouze podržte aplikaci **Poznámkový blok**, z automaticky zobrazeného seznamu vyberte **Karty aplikace Poznámkový blok**, potažením prstem doleva a doprava vyberte vhodný styl a klepněte na **Nastavit jako kartu k rozbalení**.

Až příště potáhnete prstem z aplikace směre nahoru, karta služby se zobrazí ve zvoleném stylu.

#### Nastavení stylu karty služeb

Kupříkladu karta aplikace Poznámkový blok umožňuje nastavit styl následujícími způsoby:

- Dlouze podržte aplikaci Poznámkový blok, z automaticky zobrazeného seznamu vyberte Karty aplikace Poznámkový blok, potažením prstem doleva a doprava vyberte vhodný styl a klepněte na Přidat na domovskou obrazovku.
- Dlouze podržte kartu služby Poznámkový blok, z automaticky zobrazeného seznamu vyberte Další karty aplikace Poznámkový blok, potažením prstem doleva a doprava vyberte vhodný styl a klepněte na Přidat na domovskou obrazovku.

#### Odebrání karet služeb

Dlouze podržte kartu služby, z automaticky zobrazeného seznamu vyberte **Odebrat**, a abyste kartu odebrali, v potvrzovacím okně klepněte na **Odebrat**.

### Velké složky

Aplikace můžete umístit do velké složky. Zde jsou k dispozici, aniž byste museli složku otevírat, a práce na domovské stránce je tak efektivnější.

#### Vytváření velkých složek

Dlouze podržte standardní složku a klepněte na Zvětšit.

Když dlouze podržíte velkou složku, můžete ji přejmenovat.

ᡝ Když je ve složce více než 8 aplikací, zobrazí se v pravém dolním rohu ikona vrstev.

#### Práce s velkými složkami

Klepnutím na ikonu aplikace ve velké složce ji přímo otevřete.

Klepnutím na ikonu vrstev v pravém dolním rohu velké složky ji rozbalíte a zobrazíte více aplikací.

#### Přepínání režimu zobrazení

Dlouze podržte velkou složku a klepnutím na Zmenšit vrátíte podobu standardní složky.

# lkony oznámení a stavu

### Význam běžných ikon oznámení a stavu

Ikony stavu sítě se mohou lišit podle oblasti nebo poskytovatele síťových služeb. Různé výrobky podporují různé funkce. Následující ikony se ve vašem tabletu nemusejí zobrazovat.

| <sup>56</sup> .11 | Připojeno k síti 5G   | <sup>46</sup> .11 | Připojeno k síti 4G   |
|-------------------|-----------------------|-------------------|-----------------------|
| <sup>36</sup> .11 | Připojeno k síti 3G   | <sup>26</sup> .11 | Připojeno k síti 2G   |
|                   | Plný signál           | R                 | Roaming               |
|                   | Spořič dat je zapnutý |                   | Žádná karta SIM       |
| $\bigcirc$        | Hotspot je zapnutý    |                   | Připojeno k hotspotu  |
|                   | Připojeno k síti WLAN | ((t <sup>‡</sup>  | Připojeno k síti WLAN |

|          | Automatické přepínání sítě<br>pomocí Wi-Fi+ |                         | Slabá baterie                                      |
|----------|---------------------------------------------|-------------------------|----------------------------------------------------|
|          | Baterie vybitá                              |                         | Rychlonabíjení                                     |
|          | Nabíjení                                    | Ĩ.                      | Bezdrátové nabíjení<br>SuperCharge                 |
|          | Nabíjení SuperCharge                        | <u>E</u>                | Bezdrátové nabíjení                                |
| <u>E</u> | Rychlé bezdrátové nabíjení                  | X                       | V tabletu je zapnutá funkce<br>Digitální rovnováha |
| 1        | Úsporný režim je zapnutý                    | *                       | Baterie zařízení Bluetooth                         |
| *        | Funkce Bluetooth je zapnutá                 | 0                       | Připojeno k síti VPN                               |
| *        | Připojeno k zařízení Bluetooth              | $\overline{\mathbb{A}}$ | Připojeno k zařízení promítání<br>obrazovky        |
| • • •    | Další informace                             | ۲                       | Režim Komfortní čtení je<br>zapnutý                |
| •        | Služba zjišťování polohy je<br>zapnutá      | ≁                       | Režim Letadlo je zapnutý                           |
| n        | Připojena sluchátka                         | HD                      | Funkce VoLTE je zapnutá                            |
| 5        | Probíhající hovor                           |                         | Nová zpráva                                        |
|          | Zmeškaný hovor                              | }[[{                    | Režim vibrací                                      |
| Ŋ        | Zvuky ztlumené                              |                         | Režim Nerušit je zapnutý                           |
| N        | Síť NFC je zapnutá                          | (j)                     | Synchronizace dat se nezdařila                     |
| 0        | Probíhá synchronizace dat                   | $\checkmark$            | Nový e-mail                                        |
| (1)      | Režim výkonu je zapnutý                     | Ő                       | Budík je zapnutý                                   |
|          | Připomenutí události                        |                         |                                                    |

# Přepínače zkratek

# Použití přepínačů zkratek

#### Zapnutí přepínače zkratky

Stažením stavového řádku dolů otevřete oznamovací panel, poté z něj znovu potáhněte dolů a zobrazte všechny zkratky.

- Klepnutím na přepínač zkratky zapnete nebo vypnete příslušnou funkci.
- Klepnutím na přepínač zkratky a jeho podržením otevřete obrazovku nastavení odpovídající funkce. (Tuto možnost podporují jen některé funkce.)
- Klepnutím na 🐼 otevřete obrazovku nastavení systému.

#### Přizpůsobení přepínačů zkratek

Klepněte na Z, klepněte na přepínač zkratky a podržte jej a poté jej přetáhněte na požadované místo.

# Rychlý přístup k často používaným funkcím aplikací

# Přístup k často používaným funkcím aplikací z domovské obrazovky

K často používaným funkcím určitých aplikací můžete přistupovat pomocí ikon na domovské obrazovce, a dokonce si můžete i přidávat zkratky pro tyto funkce na domovskou obrazovku.

#### Rychlý přístup k často používaným funkcím aplikací

Klepněte a podržte ikonu aplikace, dokud se nezobrazí dialogové okno nabídky, a poté klepnutím přejděte na často používanou funkci.

Například klepněte a podržte ikonu <sup>O</sup>, poté klepnutím na režim snímání, například Snímání nebo Video, v rozevírací nabídce na tento režim přejděte.

Pokud se po klepnutí a podržení aplikace nezobrazí žádná rozevírací nabídka, značí to, že aplikace tuto funkci nepodporuje.

#### Přidání často používaných funkcí aplikace na domovskou obrazovku

Klepnutím a podržením ikony aplikace na domovské obrazovce vyvolejte rozevírací nabídku. Klepněte a podržte požadovanou funkci a jejím přetažením na domovskou obrazovku vytvořte zkratku.

# Nastavení tapety

Nastavení tapety

#### Použití přednastavené tapety

- 1 Přejděte do nabídky Nastavení > Domovská obrazovka a tapeta > Tapeta.
- 2 Klepněte na snímek, který chcete nastavit jako tapetu.
- **3** Podle svých preferencí nastavte následující možnosti:
  - Rozmazat: použije efekt rozmazání, který lze upravit přetažením posuvníku.
  - Posouvatelná: umožňuje, aby byla tapeta na domovské obrazovce posouvatelná.
- 4 Klepněte na možnost ✓ a poté určete, zda byste chtěli nastavit obrázek jako tapetu pro **Obrazovka zamčení**, **Domovská obrazovka** nebo **Obě**.

#### Nastavení obrázku z Galerie jako tapety

- 1 Otevřete Galerie, a otevřete obrázek, který chcete nastavit jaké svou tapetu.
- 2 Přejděte do > Nastavit jako > Tapeta a poté podle pokynů na obrazovce dokončete nastavení.

# Snímky obrazovek a záznam obrazovky

#### Pořízení snímku obrazovky

#### Použití kombinace tlačítek pro pořízení snímku obrazovky

Současným stisknutím a podržením tlačítka napájení a tlačítka zeslabení pořídíte snímek obrazovky.

#### Pořizování snímků obrazovky tlačítkem zkratky

Potáhněte prstem dolů ze stavového řádku a otevřete oznamovací panel (můžete přejet

prstem ještě více dolů). Klepnutím na Klepnitím pořídíte snímek celé obrazovky.

#### Sdílení a úprava snímku obrazovky nebo přepnutí na nasnímání obrazovky

Po pořízení snímku obrazovky se v levém dolním rohu obrazovky zobrazí miniatura. Poté můžete:

· Potáhnout dolů na miniatuře pro pořízení posuvného snímku obrazovky.

ᡝ Toto není podporováno v režimu orientace na šířku.

- Potáhnout nahoru na miniatuře pro výběr způsobu sdílení snímku obrazovky s přáteli.
- Klepnout na miniaturu pro její úpravu nebo odstranění. Můžete také klepnout na Nasnímat obrazovku a pořídit posuvný snímek obrazovky.

Snímky obrazovky jsou ve výchozím nastavení ukládány do Galerie.

#### Potažením dolů pomocí tří prstů pořiďte snímek obrazovky

- 1 Přejděte do Nastavení > Funkce usnadnění > Zkratky a gesta > Pořídit snímek obrazovky a ujistěte se, že je zapnutá možnost Snímek obrazovky třemi prsty.
- 2 Snímek obrazovky pořídíte také potažením třemi prsty dolů od středu obrazovky.

### Nahrávání obrazovky

Úkony prováděné na obrazovce můžete zaznamenat ve formě videa a sdílet je s přáteli a rodinou.

#### Používání kombinace tlačítek pro spuštění záznamu

Podržíte-li stisknutá tlačítka napájení a zesílení hlasitosti zároveň, spustíte záznam obrazovky. Chcete-li záznam zastavit, znovu stiskněte a podržte obě tlačítka.

#### Spuštění záznamu obrazovky pomocí zkratky

- 1 Stažením stavového řádku dolů otevřete oznamovací panel, poté z něj znovu potáhněte dolů a zobrazte si všechny zkratky.
- 2 Klepnutím na Záznam obrazovky spustíte záznam obrazovky.
- **3** Pokud chcete záznam ukončit, klepněte na časovač v horní části obrazovky.
- 4 Záznam se uloží do Galerie.

#### Záznam vašeho hlasu během záznamu obrazovky

Během záznamu obrazovky můžete zapnout mikrofon a zaznamenat svůj hlas.

Po spuštění záznamu obrazovky klepněte na ikonu mikrofonu a ujistěte se, že se zobrazuje

jako 🧳 . Nyní můžete zaznamenat svůj hlas.

Pokud je mikrofon vypnutý (zobrazuje se jako X), budete moci pouze zaznamenávat systémové zvuky, jaké je hudba. Pokud nechcete zaznamenávat žádné systémové zvuky v záznamu obrazovky, ztlumte své zařízení a vypněte jakoukoli hudbu nebo jiné zvuky médií před tím, než spustíte záznam obrazovky.

# Zobrazení a vymazání oznámení

#### Zobrazení a vymazání oznámení

#### Zobrazení oznámení

A

Je-li k dispozici připomenutí oznámení, můžete odemknout obrazovku a stažením stavového řádku dolů otevřít oznamovací panel a zobrazit si oznámení.

#### Vymazání oznámení

Oznámení můžete odstranit potažením prstem po oznámení doprava.

Klepnutím na U můžete vymazat všechna oznámení.

ᡝ Některá systémová oznámení a oznámení aplikací běžících na pozadí nelze vymazat.

#### Nezobrazování oznámení

Aby vás nerušila oznámení, potáhněte na oznámení, které chcete zpracovat, prstem doleva

a klepněte na položku 🔅. Poté zvolte z možností:

- · Používat jemná oznámení
- · Vypnout oznámení
- Další nastavení
- Některá systémová oznámení a oznámení z některých důležitých aplikací nelze zavřít ani pro ně nastavit prodlevu.
  - Různé aplikace mohou podporovat různé možnosti, řiďte se konkrétní situací.

# Úprava nastavení zvuku

# Úprava nastavení zvuku

#### Stisknutím tlačítka zesílení upravit hlasitost

Stiskněte tlačítko zesílení nebo zeslabení, pokud chcete upravit hlasitost.

#### Nastavení výchozí hlasitosti

Přejděte do nabídky **Nastavení > Zvuk**, poté můžete nastavit hlasitost pro následující položky:

- · Oznámení
- · Budíky
- · Hudba, Videa, Hry

ᡝ U tabletů vybavených pouze funkcí Wi-Fi nejsou služby volání podporovány.

# Více oken

### Zapnutí režimu rozdělené obrazovky

V režimu Více oken můžete aplikace otevřít na rozdělenou obrazovku a pracovat s nimi zároveň.

#### Zapnutí režimu rozdělené obrazovky:

**1** Dok s více okny zobrazíte otevřením aplikace, potažením prstem z levé nebo pravé hrany směrem doprostřed displeje a podržením.

2 Přetáhněte ikonu aplikace z doku pro více oken.

#### Výměna podokna rozdělené obrazovky:

K výměně podokna klepněte a podržte prst na v horní části podokna rozdělené obrazovky, dokud se podokno nezmenší, potom ho přesuňte na druhou polovinu obrazovky.

#### Ukončení režimu rozdělené obrazovky:

Klepněte a podržte tlačítko – nebo uprostřed předělu rozdělené obrazovky a přetáhněte ho na stranu, dokud jedno z podoken nezmizí.

- Podpora režimu rozdělené obrazovky závisí na aplikaci.
  - Režim rozdělené obrazovky podporuje zároveň jen dvě obrazovky.

#### Přetažení obsahu mezi aplikacemi a zobrazením Více oken

Funkci Více oken lze využít k přetažení obrázků, textu a dokumentů z jedné aplikace do druhé.

- Přetahování obrázků: Při zapisování poznámek pomocí aplikace Poznámkový blok, otevřete Soubory,vyberte obrázek, který chcete přidat, a přetáhněte ho do editoru Poznámkový blok.
- Přetahování textu: Při posílání SMS zpráv otevřete Poznámkový blok, klepněte a podržte text, který chcete odeslat, a přetáhněte ho do kolonky pro psaní textové zprávy.
- Přetahování dokumentu: Při psaní e-mailu otevřete Soubory, vyberte dokument, který chcete přiložit, a přetáhněte ho do editoru e-mailu.

ᡝ Funkci přetahování obsahu v režimu Více oken nepodporují všechny aplikace.

#### Přidávání, přesouvání a odebírání aplikací z doku Více oken

- Jak aplikaci přidat: V doku Více oken klepněte na tlačítko +, klepněte na vybranou aplikaci a potom klepněte na Hotovo.
- Jak aplikaci přesunout: V doku Více oken klepněte na tlačítko +, přetáhněte vybranou aplikaci do libovolné části doku a potom klepněte na Hotovo.
- Jak aplikaci odebrat: V doku Více oken klepněte na tlačítko +, pak klepněte na tlačítko

🗢 v pravém horním rohu aplikace, kterou chcete odebrat, a potom klepněte na Hotovo.

#### Přepínání mezi zobrazením rozdělené obrazovky a plovoucího okna

 Jak přepnout z režimu rozdělené obrazovky do plovoucího okna: Klepněte a podržte lištu v horní části podokna rozdělené obrazovky a potom ji přetáhněte na levou nebo pravou stranu obrazovky, pokud jste v režimu na výšku, nebo na dolní hranu, pokud jste v režimu na šířku.  Jak přepnout z plovoucího okna do režimu rozdělené obrazovky: Klepněte a podržte lištu v horní části plovoucího okna a potom ji přetáhněte do horní nebo dolní části obrazovky, pokud jste v režimu na výšku, nebo na levou nebo pravou stranu obrazovky, pokud jste v režimu na šířku.

#### Zobrazení jedné aplikace ve více oknech

Tutéž aplikaci (například E-mail nebo Poznámkový blok) můžete otevřít najednou ve dvou oknech, přetahovat mezi nimi obrázky, text nebo dokumenty.

Tato funkce je v některých aplikacích nedostupná.

#### 1 V aplikaci vstupte do zobrazení rozdělené obrazovky.

- · Otevřete aplikaci E-mail.
- Dok s Více okny vyvoláte potažením prstem z levé nebo pravé hrany směrem doprostřed displeje tabletu a podržením.
- K zobrazení rozdělené obrazovky klepněte a podržte ikonu aplikace E-mail a přetáhněte ji na obrazovku.
- 2 Mezi rozdělenými obrazovkami můžete přetahovat obrázky, text nebo dokumenty.
  - **Přetažení obrázku:** Vyberte obrázek z jednoho okna rozdělené obrazovky a přetáhněte ho do druhého.
  - Přetažení textu: K přetažení textu do druhého okna klepnutím a podržením označte v jednom okně vybranou část textu, znovu na text klepněte a podržte ho a přetáhněte ho do druhého okna.
  - **Přetažení dokumentu:** Vyberte dokument z jednoho okna rozdělené obrazovky a přetáhněte ho do druhého.

#### Vypnutí funkce Více oken

Ve výchozím nastavení je funkce Více oken zapnuta. Pokud ji chcete vypnout, přejděte do části **Nastavení > Funkce usnadnění > Více oken**, a potom vypněte možnost **Panel s více okny**.

#### Používání plovoucího okna

Při hraní si můžete otevřít plovoucí okno a chatovat s přáteli, aniž by vám z hry cokoli uteklo.

#### Zobrazení plovoucího okna:

- 1 Dok s více okny zobrazíte potažením prstu z levé nebo pravé hrany směrem doprostřed displeje a podržením.
- **2** Aplikaci otevřete v plovoucím okně klepnutím na ikonu aplikace v doku Více oken.

i Tablety dokážou zobrazovat dvě plovoucí okna najednou.

#### Přesunutí plovoucího okna:

Plovoucí okno můžete přesunout na libovolné místo přetažením horní lišty plovoucího okna.

Základy

#### Změna velikosti plovoucího okna:

Velikost plovoucího okna můžete změnit přetažením rohu plovoucího okna směrem do středu.

#### Zobrazení na celou obrazovku:

Pokud chcete okno zobrazit na celou obrazovku, z poznámkového panelu ve spodní části

plovoucího okna potáhněte prstem směrem dolů nebo klepněte na tlačítko 💳 > 🥻 v horní části plovoucího okna.

#### Minimalizace plovoucího okna:

Pokud chcete plovoucí okno minimalizovat a zmenšit ho na plovoucí bublinu, rychle

zatřeste na obrazovce tlačítkem 💭 v horní části plovoucího okna na levou nebo pravou

stranu nebo klepněte na tlačítko 💳 > 💳 v horní části plovoucího okna.

*i* Plovoucí kolečko pojme maximálně 10 minimalizovaných plovoucích oken.

#### Zavření plovoucího okna:

Pokud chcete okno zavřít, z poznámkového panelu ve spodní části plovoucího okna

potáhněte prstem směrem nahoru nebo klepněte na tlačítko — > 🗙 v horní části plovoucího okna.

#### Hledání a přepínání mezi plovoucími okny aplikací

Mezi plovoucími okny v aplikacích lze jednoduše hledat a přepínat pomocí správy plovoucích oken.

- **1** Otevřete plovoucí okna několika aplikací a minimalizujte je do plovoucí bubliny.
- **2** Klepnutím na plovoucí bublinu se zobrazí náhledy všech plovoucích oken:
  - **Procházení náhledů plovoucích oken:** Potáhnutím prstem nahoru nebo dolů v náhledu plovoucích oken můžete najít aplikaci, kterou hledáte.
  - Zobrazení plovoucího okna aplikace: Klepnutím na náhled plovoucího okna aplikace se aplikace zobrazí v plovoucím okně.
  - Zavření plovoucího okna aplikace: Plovoucí okno zavřete klepnutím na tlačítko v náhledu plovoucího okna.

#### Otevření přílohy v plovoucím okně

V určitých aplikacích (jako například E-mail nebo Poznámkový blok) můžete odkaz nebo přílohu otevřít v plovoucím okně.

i Tato funkce je v některých aplikacích nedostupná.

- 1 Otevřete aplikaci E-mail.
- 2 Klepnutím na odkaz nebo přílohu v aplikaci E-mail je otevřete v plovoucím okně.

- Otevření odkazu: Klepnutím na odkaz v aplikaci E-mail ho otevřete v plovoucím okně.
- Otevření přílohy: Klepnutím na přílohu (např. dokument, obrázek nebo video)
   v aplikaci E-mail ji otevřete v plovoucím okně.

# Zapnutí funkce Dvojí náhled aplikace

Funkce **Násobič aplikací** zobrazuje domovskou obrazovku a obrazovku s obsahem aplikace ve dvou oknech a usnadňuje vám tak provádění více úkolů zároveň, pokud máte zařízení v režimu orientace na šířku.

- 1 Přejděte do **Nastavení > Aplikace > Násobič aplikací** a zapněte přepínač pro aplikace, pro které chcete tuto funkci používat.
- 2 Otevřete aplikaci, pro kterou je zapnutá funkce **Násobič aplikací**. Domovská obrazovka aplikace se následně zobrazí ve středu obrazovky.
- **3** Klepněte na záznam na domovské obrazovce aplikace. Domovská obrazovka se pak přesune doleva, aby uvolnila místo nové obrazovce.
- 10 Tato funkce se může lišit v závislosti na zařízení.

# Zapnutí a vypnutí či restartování zařízení

#### Zapnutí a vypnutí nebo restart zařízení

#### Zapnutí a vypnutí zařízení

Chcete-li zařízení vypnout, stiskněte a podržte několik sekund tlačítko napájení, klepněte na položku **Vypnout** a **Klepnutím vypnete**.

Chcete-li zařízení zapnout, stiskněte a podržte několik sekund tlačítko napájení, dokud zařízení nezavibruje a nezobrazí logo.

#### Restartování vašeho zařízení

Pravidelně své zařízení restartujte, aby se vymazala mezipaměť a aby zařízení zůstávalo v optimálním stavu. Restartováním lze často vyřešit problém, který se u zařízení objevil. Stiskněte a na několik sekund podržte tlačítko napájení, poté klepněte na **Restartovat** a **Klepnutím restartujete**.

#### Vynucený restart tabletu

Pokud váš tablet nefunguje správně nebo se vám nedaří jej vypnout, můžete provést vynucený restart. Stiskněte a podržte současně tlačítko napájení a zeslabení hlasitosti na více než 10 sekund, čímž provedete vynucený restart zařízení.

# Nabíjení

# Nabíjení vašeho zařízení

Vaše zařízení vás upozorní, když mu dochází energie. Nezapomeňte zařízení nabíjet včas, aby nedošlo k jeho automatickému vypnutí, když dojde energie.

#### Opatření k nabíjení

- Tablet nabíjejte pomocí dodaného standardního adaptéru a kabelu USB. Použití jiných nabíječek nebo kabelů USB by mohlo způsobit opakované restartování, pomalé nabíjení, přehřívání nebo jiné potíže.
- Tablet automaticky provede bezpečnostní kontrolu, pokud k portu USB připojíte nabíječku nebo jiné zařízení. Pokud bude v portu USB zjištěna vlhkost, tablet automaticky aktivuje bezpečnostní opatření a zastaví nabíjení. Odpojte tablet od portu USB a vyčkejte, dokud nebude port USB suchý.
- · Doba potřebná k úplnému nabití závisí na teplotě okolí a stáří baterie.
- Baterie mají omezený počet nabíjecích cyklů. Když se životnost baterie znatelně zkrátí, navštivte autorizované centrum služeb společnosti HONOR a nechte baterii vyměnit.
- · Tablet ani nabíječku během nabíjení nezakrývejte.
- Tablet se při dlouhodobějším používání může přehřívat, a to především při vysokých teplotách. V takovém případě jej přestaňte nabíjet, vypněte některé funkce a přemístěte jej na chladné místo.
- · Během nabíjení tablet nepoužívejte.
- Pokud tablet po stisknutí a podržení tlačítka napájení nereaguje, pravděpodobně je baterie vybitá. Nabíjejte jej po dobu 10 minut a poté jej zapněte.

#### Použití nabíječky dodané se zařízením

- 1 Pro připojení zařízení k adaptéru použijte kabel USB dodaný se zařízením.
- **2** Zapojte adaptér do síťové zásuvky.

#### Nabíjení zařízení pomocí PC

- 1 Připojte své zařízení k PC nebo jinému zařízení pomocí kabelu USB.
- 2 Když se na zařízení zobrazí dialogové okno Použít USB pro, klepněte na Nabíjení. Pokud byla dříve nastavena jiná možnost, dialogové okno se nezobrazí. Potažením prstem dolů ze stavového řádku otevřete oznamovací panel, klepněte na Nastavení a poté vyberte možnost Pouze nabít.

#### Přehled ikon baterie

Úroveň nabití baterie můžete kontrolovat podle ikon na obrazovce tabletu.

| Ikona baterie | Úroveň nabití baterie                 |
|---------------|---------------------------------------|
| l I           | Zbývá méně než 10 % kapacity baterie. |

| Ikona baterie | Úroveň nabití baterie                                                                                                    |
|---------------|----------------------------------------------------------------------------------------------------|
|               | Zbývá 10 % až 20 % kapacity baterie.                                                                                                    |
|               | Probíhá nabíjení, zbývá 20 % až 90 % kapacity baterie.                                                                                                    |
|               | Probíhá nabíjení, zbývá nejméně 90 % kapacity baterie.<br>Pokud je vedle ikony baterie zobrazeno 100 % nebo se na zamčené<br>obrazovce zobrazí oznámení o dokončení nabíjení, baterie je plně nabita. |

# Chytré funkce

# Středisko osobních záležitostí

### Středisko osobních záležitostí

Středisko osobních záležitostí podporuje synchronizaci kalendáře s účty třetích stran. Po provedení potřebného ověření vám Středisko osobních záležitostí připomíná nadcházející události, upozorňuje vás na kolidující plány a změny a také nabízí editor událostí, připomenutí a poznámky.

#### Synchronizace účtů třetích stran

- 1 Přejděte do Kalendář a klepněte na Spravovat účty > +.
- 2 Vyberte účet třetí strany, který chcete synchronizovat, a přidejte jej do kalendáře Honor podle pokynů na obrazovce.

# Snadná projekce

### Bezdrátové promítání obrazovky tabletu

Obrazovku svého tabletu můžete bezdrátově promítat na velký displej (například TV).

- 1 Vzávislosti na modelu zařízení afunkcích většího displeje postupujte následovně:
  - Jestliže větší displej podporuje technologii Miracast, zapněte jeho přepínač bezdrátového promítání.
  - Pokud větší displej technologii Miracast nepodporuje, připojte kněmu bezdrátový adaptér HDMI. Zkontrolujte, zda je bezdrátový adaptér HDMI připojen knapájecímu zdroji.

Informace opodpoře technologie Miracast azpůsobu aktivace bezdrátového promítání uvětšího displeje najdete vjeho uživatelské příručce, případně se obraťte na zákaznickou podporu jeho výrobce.

- 2 Na tabletu potažením prstu směrem dolů od stavového řádku otevřete oznamovací panel azapněte 🛜 .
- **3** Opětovným potažením prstu dolů si zobrazte všechny zkratky azapněte možnost **Bezdrátová projekce**. Váš tablet začne vyhledávat dostupná zobrazovací zařízení.
- **4** Vseznamu zařízení klepněte na název odpovídající většímu displeji nebo bezdrátovému adaptéru HDMI apřipojení kpromítacímu zařízení dokončete.

Alternativně táhněte prstem směrem dolů od stavového řádku aklepněte na tlačítko **Odpojit**.

# **HONOR Share**

### **HONOR Share**

HONOR Share je technologie bezdrátového sdílení, která umožňuje rychle přenášet obrázky, videa, dokumenty a jiné typy souborů mezi zařízeními. Tato technologie využívá Bluetooth, aby objevila zařízení v okolí, která podporují HONOR Share a Wi-Fi Direct pro přenos souborů bez nutnosti čerpání mobilních dat.

#### Zapnout nebo vypnout HONOR Share

Funkci HONOR Share můžete zapnout nebo vypnout některým znásledujících způsobů:

- Stažením stavového řádku dolů otevřete oznamovací panel, poté zněj znovu potáhněte dolů azobrazte si všechny zkratky a poté zapněte nebo vypněte HONOR Share.
   Klepnutím apodržením možnosti HONOR Share budete mít také přístup na obrazovku nastavení.
- Přejděte na Nastavení > Další připojení > HONOR Share azapněte nebo vypněte HONOR Share.

#### Rychlé sdílení souborů mezi zařízeními pomocí funkce HONOR Share

Funkci HONOR Share můžete použít k rychlému sdílení souborů mezi zařízeními HONOR. Příjemce si může zobrazit náhled souborů dříve, než budou odeslány, poté si zobrazit kompletní obsah souborů, jakmile je přijme. Příjemce si například může zobrazit přijaté obrázky nebo videa vGalerii.

- 1 Na přijímajícím zařízení zapněte možnost HONOR Share.
- 2 Na odesílajícím zařízení klepnutím apodržením vyberte soubor nebo album, které

chcete sdílet, apoté klepněte na 🍊 . Klepněte na HONOR Share apoté pro odeslání souboru klepněte na ikonu přijímajícího zařízení.

ᡝ Tyto kroky se mohou lišit, pokud soubory sdílíte přímo zaplikace.

3 Na přijímajícím zařízení klepnutím na Přijmout přijměte přenos.

Pokud si chcete zobrazit přijaté soubory, otevřete **Soubory**, klepněte na kartu **Procházet** a přejděte do nabídky **Můj tablet** > **HONOR Share**.

Přijaté obrázky nebo videa můžete také zobrazit, pokud přejdete do **Galerie > Alba > HONOR Share**.

# Přepínání zvukových kanálů mezi zařízeními

### Přepnutí na jiné výstupní zařízení během přehrávání

Během přehrávání hudby nebo videí pomocí sluchátek můžete rychle přepnout přehrávání do jiného zařízení, aniž byste museli svá kabelová nebo Bluetooth sluchátka odpojovat.

- 1 Zapněte ve svém zařízení Bluetooth a připojte jej ke kabelovým sluchátkům nebo Bluetooth zvukovému zařízení (například Bluetooth sluchátkům, Bluetooth reproduktoru nebo zařízení ve vozidle).
- 2 Po úspěšném spárování uvidíte po stažení oznamovacího panelu dolů na zařízení kartu Aktuální zvukové výstupní zařízení nebo Aktuální vstupní/výstupní zvukové zařízení.

Klepnutím na možnost () na kartě zobrazíte výstupní zvuková zařízení, která jsou aktuálně k dispozici.

Vyberte zařízení, na které chcete přepnout zvuk.

Pokud vaše zařízení podporuje kabelová sluchátka s jiným portem než Typ C, bude kanál výstupu zvuku zařízení ve výchozím nastavení přepnut z možnosti Toto zařízení na kabelová sluchátka.

# Fotoaparát a galerie

# Spuštění fotoaparátu

### Spustit fotoaparát

Aplikaci fotoaparátu lze otevřít několika způsoby.

#### Z domovské obrazovky

Na domovské obrazovce otevřete Fotoaparát.

#### Ze zamčené obrazovky

Když je obrazovka zamčená, zapněte obrazovku, poté potáhněte ikonu fotoaparátu v pravém dolním rohu nahoru, tím otevřete fotoaparát.

# Snímání fotografií

### Pořizování fotografií

- 1 Otevřete Fotoaparát.
- 2 Můžete provést některou z následujících operací:
  - Zaostření: klepněte na obrazovce na místo, které chcete zvýraznit.
     Chcete-li oddělit bod zaostření a bod měření, stiskněte a podržte rámeček hledáčku a jakmile se zaostřovací rámeček a rámeček měření objeví současně, přetáhněte je samostatně na požadovanou pozici.
  - Nastavení jasu: Klepněte na obrazovku a potáhněte nahoru nebo dolů vedle zaostřovacího rámečku.
  - Přiblížení nebo oddálení: Přiblížení nebo oddálení provedete tak, že stáhnete dva prsty na obrazovce k sobě nebo je od sebe oddálíte, případně posuňte posuvník přiblížení vedle obrazovky.
  - Výběr režimu fotoaparátu: V oblasti režimu fotoaparátu potažením prstu doleva, doprava, nahoru nebo dolů vyberte režim.
  - Výběr filtru: Klepnutím na X zobrazíte náhled efektu filtru.

3 Klepnutím na závěrku pořiďte fotografii.

Ne všechny režimy podporují výše uvedenou operaci – podrobnosti naleznete v údajích o jednotlivých režimech.

#### Pořízení fotografie s pomocí časovače

Časovač fotoaparátu vám umožňuje nastavit časový odpočet, abyste mohli zapózovat poté, co stisknete tlačítko závěrky.

- 1 Přejděte do nabídky Fotoaparát > 📀 > Časovač a vyberte odpočet.
- **2** Vraťte se do hledáčku a klepněte na tlačítko závěrky. Vaše zařízení pořídí fotografie, jakmile odpočet skončí.

# Pořizování snímků v režimech Portrét, Minimální clona a v Nočním režimu

# Režim portrét

- 1 Otevřete Fotoaparát a vyberte režim Portrét.
- **2** Namiřte fotoaparát na postavu, aby se zobrazila v poli portrétu.
  - Chcete-li pořídit selfie, klepněte na 🥮
- **3** Chcete-li upravit efekty portrétu, můžete provést tyto akce:
  - Zapnutí efektu zkrášlení: klepnutím na i upravíte efekt zkrášlení.
     Chcete-li efekt zkrášlení vypnout, minimalizujte parametr pomocí posuvníku.
  - Kruhové vyplňovací světlo obrazovky: Když přepnete na přední fotoaparát a okolní osvětlení je nedostatečné, klepnutím na ikonu blesku nahoře vyberte metodu kruhového vyplňovacího světla, která vylepšuje jas na obličejích.

Klepněte na ikonu blesku a vyberte možnost  $\checkmark$  (automaticky) nebo  $\bigcirc$  (vždy zapnuto).

**4** Klepnutím na Opřídíte fotografie.

# Přiblížením pořídit fotografii

### Pořizování fotografií zdálky

- 1 Otevřete Fotoaparát a vyberte režim Fotografie.
- **2** Namiřte fotoaparát na vzdálený objekt, který chcete vyfotografovat. Přetažením posuvníku přiblížení nebo táhnutím prstů k sobě nebo jejich tažením od sebe upravte úroveň přiblížení.
- **3** V hledáčku klepněte na místo, kam chcete zaostřit. Když je fotoaparát zaostřený, klepněte na O.

# Přidání nálepek na fotografie

### Přidání samolepek na fotografie

Přidávejte do svých fotografií nálepky, kterými se rozumí informace o času, počasí, náladě nebo jídle.

1 Přejděte do nabídky Fotoaparát > Další a vyberte režim Nálepky.

Pokud není možnost Nálepky k dispozici, klepněte na možnost  $\stackrel{\checkmark}{\rightharpoonup}$  a pak stáhněte Nálepky.

- 2 Klepněte na  $\stackrel{\text{\tiny $\Omega$}}{=}$  a vyberte nálepku. Vybraná nálepka se zobrazí v hledáčku.
- **3** Přetáhněte nálepku a upravte tím její polohu. Můžete také upravit text některých typů samolepek.
- 4 Klepnutím na tlačítko O pořiďte fotografii.

# Časosběrné fotografování

### Použití časosběrného režimu pro vytvoření krátkého videa

Časosběrný režim můžete využít po pomalé zachycování snímků během několika minut, nebo dokonce hodin a jejich sloučení do krátkého videa. Díky tomu můžete zachytit krásu změny – rozkvétající květiny, pohybující se mraky a mnoho dalšího.

- 1 Přejděte do nabídky Fotoaparát > Další a vyberte režim Časosběrný režim.
- 2 Umístěte zařízení do správné polohy. Chcete-li omezit třes fotoaparátu, použijte trojnožku, aby se zařízení nehýbalo.
- 3 Klepnutím na 💌 zahájíte záznam, klepnutím na 📕 záznam ukončíte.

Zaznamenané video se automaticky uloží do Galerie.

# Úprava nastavení fotoaparátu

# Úprava nastavení fotoaparátu

Nastavení fotoaparátu můžete upravit, abyste mohli rychleji pořizovat fotografie a videa.

ᡝ Následující funkce nemusí být v některých režimech fotoaparátu k dispozici.

### Úprava poměru stran

Přejděte do nabídky Fotoaparát > 😳 > Poměr stran a vyberte poměr stran.

i) Tato funkce není v některých režimech k dispozici.

#### Zapnutí značky polohy

Zapněte možnost **Značka polohy**, pokud chcete označit svou polohu na fotografiích a videích.

Potáhněte prstem nahoru po fotografii nebo videu v Galerii pro zobrazení polohy, kde byl snímek pořízen.

#### Použití mřížky fotoaparátu pro pomoc s kompozicí fotografií

Použijte mřížku fotoaparátu, která vám pomůže vytvořit dokonalý snímek.

- 1 Zapněte možnost Mřížka fotoaparátu. V hledáčku se pak zobrazí pomocné linky mřížky.
- 2 Objekt fotografie umístěte na jeden z průsečíků a poté klepněte na tlačítko závěrky.

#### Zapnutí funkce Odraz zrcadla

Když používáte přední fotoaparát, klepněte na <sup>O</sup> a zapněte nebo vypněte funkci **Odraz zrcadla**.

#### Ztlumení zvuku závěrky

Pokud chcete ztlumit zvuk závěrky fotoaparátu, zapněte možnost Ztlumit.

i Tato funkce je k dispozici pouze v některých zemích a regionech.

#### Zachycení úsměvů

Zapněte funkci **Zachycení úsměvů**. Fotoaparát pořídí snímek automaticky, když v hledáčku detekuje úsměv.

#### Použití vodorovné úrovně pro dosažení lepších kompozic

Zapnutím možnosti **Vodorovná úroveň** si zobrazte v hledáčku horizontální vodicí čáru. Když se tečkovaná čára překryje s plnou čárou, značí to, že fotoaparát je rovnoběžný s vodorovnou úrovní.

# Správa galerie

#### Zobrazení fotografií a videí

V Galerii můžete zobrazit, upravit a sdílet své fotografie a videa.

#### Zobrazení podle času pořízení

Otevřete **Galerie**. Na kartě **Fotografie** stáhněte na obrazovce prsty k sobě, tím přepněte na měsíční zobrazení, a jejich oddálením přepnete na denní zobrazení.

Potažením posuvníku se šipkami na okraji si také můžete zobrazit čas.

#### Zobrazení podle alba

Na kartě Alba můžete fotografie a videa prohlížet podle alb.

Některé fotografie a videa jsou uloženy ve výchozích albech. Například videa zaznamenaná fotoaparátem jsou uložena v albu **Fotoaparát**. Snímky a záznamy obrazovek jsou uloženy v albu **Snímky obrazovky**.

#### Zobrazení podrobností o fotografiích a videích

- 1 Klepnutím na fotografii nebo video v aplikaci Galerie je zobrazíte v režimu celé obrazovky. Opětovným klepnutím na obrazovku skryjte nabídku.
- 2 V režimu celé obrazovky klepnutím na možnost Ú zobrazte podrobnosti o fotografii nebo videu, jako je například cesta k úložišti, rozlišení a velikost.

### Vyhledávání snímků v Galerii

Chcete-li vyhledat snímky, zadejte do vyhledávacího panelu v Galerii klíčová slova, jako je čas, místo a téma.

- Přejděte do nabídky Galerie > Alba a zadejte požadovaná klíčová slova do pole vyhledávání v horní části obrazovky. Zadejte klíčová slova pro snímek (např. "jídlo", "krajina", "květiny").
- 2 Galerie vám předloží snímky související s klíčovými slovy a navrhne doporučená klíčová slova. Klepněte na klíčové slovo nebo upřesněte vyhledávání zadáním dalších klíčových slov.

ᡝ Tato funkce se může lišit v závislosti na zařízení.

# Úpravy fotografií a videí

Aplikace Galerie nabízí celou řadu možností úprav fotografií a videí.

#### Základní úpravy

- 1 Otevřete Galerie, klepněte na miniaturu fotografie, kterou chcete upravovat, a poté klepněte na možnost 2 pro přístup k funkcím úprav.
  - Oříznutí a otočení: Klepněte na možnost Oříznout, vyberte snímek a poté přetáhněte mřížku nebo její rohy, abyste vybrali část, kterou chcete ponechat.
     Pro otočení fotografie klepněte na Oříznout a přetažením kolečka pro otáčení otočte fotografii do požadované orientace.

Pokud chcete fotografii otočit o 90 stupňů, klepněte na možnost 🙆 . Pokud chcete

vytvořit zrcadlový obraz fotografie, klepněte na možnost  $^{arphi| { extsf{Q}}}$  .

- Přidání efektu filtru: Klepnutím na možnost **Filtr** vyberte filtr.
- Úprava efektů pro fotografie: Klepnutím na možnost Upravit upravte podle svých preferencí jas, kontrast, sytost a další parametry fotografie.

- Ostatní: Klepněte na možnost Další pro jiné úpravy fotografie, jako například přidáním zvýraznění barvy, rozmazání, kreslení nebo textového prvku.
- 2 Klepnutím na možnost 🗸 uložte své úpravy a klepnutím na 💾 fotografii uložte.

#### Přidání samolepek na fotografie

- V aplikaci Galerie klepněte na fotografii a poté přejděte do nabídky 2 > Další > Samolepky.
- 2 Vyberte typ samolepky, kterou chcete přidat, jako Čas, Počasí nebo Nálada.
- **3** Vyberte samolepku a přetažením změňte její umístění. Můžete také upravit text některých typů samolepek.
- **4** Klepnutím na možnost 🗸 uložte své úpravy a klepnutím na 💾 fotografii uložte.

#### Rozkostičkování fotografií

- V aplikaci Galerie klepněte na fotografii a poté přejděte do nabídky 2 > Další > Mozaika.
- **2** Vyberte styl mozaiky a velikost, pokud chcete zakrýt části fotografie.
- **3** Chcete-li mozaiku odstranit, klepněte na možnost **Guma** a smažte ji z fotografie.
- **4** Klepnutím na možnost 🗸 uložte své úpravy a klepnutím na 💾 fotografii uložte.

#### Přejmenování fotografie

- 1 V aplikaci Galerie klepněte na miniaturu fotografie, kterou chcete přejmenovat.
- 2 Přejděte do nabídky : > Přejmenovat a zadejte nový název.
- **3** Klepněte na možnost **OK**.

#### Koláž

Funkci Koláž v aplikaci Galerie můžete použít pro rychlé zkombinování několika fotografií do jedné, aby bylo snazší ji sdílet.

- 1 K funkci Koláž můžete přistupovat některým z následujících způsobů:
  - Na kartě Fotografie nebo Alba klepnutím a podržením vyberte požadované

fotografie a poté přejděte do nabídky - Stoláž.

- 2 Vyberte šablonu. Poté můžete:
  - Přemístit fotografii: Klepněte a přidržte fotografii a přetažením změňte její umístění.
  - Upravit zobrazenou část fotografie: Potáhněte na fotografii nebo stáhněte či oddalte prsty od sebe tak, aby se v mřížce zobrazovala pouze požadovaná část.

- Otočit fotografii: Klepněte na fotografii, poté ji klepnutím na možnost <sup>(</sup> otočte nebo <sup>()</sup> převraťte.
- Přidat nebo odebrat ohraničení: Ve výchozím nastavení se ohraničení zobrazují mezi fotografiemi a podél okrajů mřížky. Pokud je chcete odebrat, klepněte na možnost Rámeček.

Klepnutím na koláž uložíte.
 Pro zobrazení uložené koláže přejděte do nabídky Alba > Koláže.

### Sdílení snímků a videí

Přejděte do nabídky **Alba**. Snímky a videa můžete sdílet těmito způsoby:

- Sdílení jednoho snímku nebo videa: Klepněte na snímek nebo video a klepnutím na jej sdílejte.
- · Sdílení několika snímků a videí: V albu dlouhým stisknutím snímku nebo videa otevřete

režim několikanásobného výběru, vyberte několik snímků a videí a klepnutím na 🍊 je sdílejte.

#### Karta Galerie na domovské obrazovce

Ozdobte svou domovskou obrazovku přizpůsobeným zobrazením fotografií pomocí karty Galerie.

#### Přidání karty Galerie:

- Stáhněte dva prsty k sobě na domovské obrazovce, abyste vstoupili na obrazovku úprav, klepněte na Karty a vyberte Galerie. Tažením prstem doleva a doprava vyberte styl karty a klepněte na Přidat na domovskou obrazovku.
- Potažením prstem nahoru po ikoně Galerie na domovské obrazovce přidáte karty domovské obrazovky.
- Dlouze stiskněte Galerie > Galerie na domovské obrazovce, tažením prstem doleva a doprava vyberte styl karty a klepněte na Přidat na domovskou obrazovku.

**Upravení karty Galerie:** Dlouze stiskněte kartu Galerie, klepněte na **Upravit kartu** a vyberete, co bude karta Galerie zobrazovat.

- Vybrat album: Zobrazujte všechny fotografie ve specifikovaném albu.
- Vybrat obrázek: Zobrazujte specifickou fotografii.

**Odebrání karty Galerie:** Dlouze stiskněte kartu Galerie, klepněte na **Odebrat** a odeberte nechtěné karty.

### Uspořádání alb

Uspořádejte si fotografie a videa do alb, abyste je mohli jednoduše procházet.

#### Přidání alb

- 1 Přejděte do nabídky Galerie > Alba.
- 2 Klepněte na možnost +, pojmenuje album a poté klepněte na možnost OK.
- **3** Vyberte fotografie nebo videa, které chcete přidat, a poté je do alba přesuňte nebo zkopírujte.

#### Řazení alb

- 1 Přejděte na Galerie > Alba > 🗼 a klepněte na Řadit alba.
- 2 Přetáhněte vedle alba do požadované polohy. Klepněte na **Resetovat** a resetujete alba do výchozího pořadí.

#### Přesouvání fotografií a videí

- 1 Otevřete album, poté klepnutím a přidržením vyberte fotografie a videa, která chcete přesunout.
- **2** Klepnutím na **Přesunout** vyberte požadované album.
- **3** Jakmile položky přesunete, nebudou nadále uloženy v původním albu.
- Alba Všechny fotografie a Videa zobrazují všechny fotografie a videa uložená ve vašem zařízení.

Přesouváním položek mezi alby neovlivníte náhled v tomto albu.

#### Odstranění fotografií a videí

Klepnutím a podržením vyberte položky, které chcete odstranit, a poté přejděte do nabídky Odstranit > Odstranit.

Některá přednastavená alba, jako jsou Všechny fotografie, Mé oblíbené, Videa a Fotoaparát, nelze odstranit.

Odstraněné fotografie a videa budou dočasně přesunuty do alba **Nedávno odstraněné** a poté budou po 30 dnech trvale odstraněny.

Pokud chcete manuálně trvale odstranit fotografii nebo video v albu **Nedávno odstraněné**, klepněte a podržte jejich miniatury a následně přejděte do nabídky **Odstranit** > **Odstranit**.

#### Obnovení odstraněných fotografií a videí

V albu **Nedávno odstraněné** vyberte položky, které chcete obnovit, a klepnutím na O je obnovte do jejich původního alba.

Pokud bylo původní album odstraněno, bude vytvořeno nové.

#### Přidání fotografií a videí do Oblíbených

Otevřete fotografii nebo video a poté klepněte na  $\circlearrowright$  .

Položka se objeví jak v původním albu, tak v albu Mé oblíbené.

#### Blokování alb

Zablokujte alba třetích stran, abyste zabránili jejich zobrazení v aplikaci Galerie.

- 1 V seznamu Ostatní klepněte na album, které chcete zablokovat.
- 2 Pokud je Zvobrazeno nahoře, znamená to, že album může být zablokováno. Přejděte do nabídky 🖾 > **Blokovat**.

Blokovaná alba lze prohlížet pouze v nabídce Soubory.

**3** Pokud chcete album odblokovat, otevřete seznam **Ostatní**, klepněte na možnost Zobrazit blokovaná alba, poté vedle alba klepněte na možnost Odblokovat.

🕡 Blokovat lze pouze některá alba v nabídce Ostatní.

#### Skrytí alba

Pokud máte soukromé obrázky a videa, která nechcete v albu zobrazovat, můžete je skrýt.

Na kartě Alba dlouhým stisknutím vyberte obrázek nebo video, které chcete skrýt,

a klepněte na 🗼 > Skrýt > OK.

Vybrané obrázky a videa budou skryty. Můžete provést následující:

- Pro zobrazení skrytých obrázků a videí na kartě Alba klepněte na 
   > Skryté předměty.
- Dlouhým stisknutím vyberte obrázek nebo video v záložce Skryté předměty a klepněte na tlačítkoOdkrýt.

Po odkrytí budou obrázky a videa obnoveny do původního alba.

🕡 Obrázky a videa ve sdílených albech nelze skrýt, postupujte podle konkrétní situace.

# Aplikace

# Aplikace

# Základy aplikací

#### Odinstalování aplikace

Aplikaci můžete odinstalovat některou z následujících metod:

- Při použití domovské obrazovky ve stylu Standardní klepněte a podržte ikonu aplikace na domovské obrazovce, poté klepněte na možnost Odinstalovat a postupujte podle pokynů.
- Při použití domovské obrazovky ve stylu Šuplík klepněte a podržte ikonu aplikace v šuplíku, poté klepněte na možnost Odinstalovat a postupujte podle pokynů.
- Přejděte do nabídky Nastavení > Aplikace > Aplikace, klepněte na aplikaci, potom klepněte na možnost Odinstalovat.
- Některé předinstalované systémové aplikace není možné odinstalovat, jejich odinstalování by mohlo způsobit systémové chyby.

#### Správa Aplikací na pozadí

- 1 Jednou z následujících metod, podle toho, kterou navigační metodu používáte, získáte přístup k nedávným úlohám na obrazovce:
  - Gesta: Potáhněte prstem nahoru ze spodní hrany obrazovky a podržte.
  - Navigace třemi tlačítky: Klepněte na
- 2 Na obrazovce nedávných úloh můžete:
  - Potažením přes obrazovku zobrazíte náhledy aplikace.
  - Klepnutím na náhled aplikace získáte přístup k aplikaci.
  - · Potažením nahoru po náhledu aplikaci ukončíte.
  - 🔹 Potažením dolů po náhledu aplikaci zamknete. 🕒 se objeví v horní části náhledu
    - aplikace. Klepnutím na ण se tato aplikace nezavře.
  - Opětovným potažením dolů ji odemknete.
  - Klepnutím na ण všechny aplikace zavřete (kromě těch, které jste uzamkli).

#### Vymazání mezipaměti aplikace

Odstraňte soubory v mezipaměti aplikace a uvolněte místo v úložišti.

Přejděte do **Nastavení > Aplikace > Aplikace**, vyberte aplikaci, pro kterou chcete vymazat mezipaměť, a poté přejděte do **Úložiště > Vymazat mezipaměť**.

# Kalendář

### Použití událostí

Události vám pomohou naplánovat činnosti vašeho každodenního a pracovního života, jako je účast na firemních schůzkách, organizování společenských setkání a splácení kreditních karet. Můžete přidat události a nastavit připomenutí, která vám pomohou předem naplánovat váš harmonogram.

#### Přidávání plánů

- 1 Přejděte do Kalendář a klepněte na .
- 2 Zadejte údaje o plánu, například název, polohu nebo čas zahájení a skončení.
- **3** Klepnutím na **Připomenutí** nebo **Druhé připomenutí** můžete nastavit připomenutí plánu.
- **4** Klepnutím na ✓ plán uložte.

#### Vyhledání události

- 1 Na obrazovce Kalendář klepněte na možnost 📿
- **2** Do vyhledávacího pole zadejte klíčová slova události, například název a polohu.

#### Sdílení události

- 1 Otevřete **Kalendář**, poté klepněte na událost na obrazovce kalendáře nebo pod záložkou Harmonogram.
- 2 Klepnutím na možnost · > Sdílet sdílejte událost dle své libosti, jakmile k tomu budete vyzváni.

#### Odstranění události

Událost můžete odstranit některým z následujících způsobů:

- Na obrazovce Kalendář klepněte na událost, kterou si přejete odstranit, a poté klepněte na možnost Smazat událost > Odstranit.
- Na obrazovce Harmonogram klepněte a podržte událost, vyberte události, které chcete odstranit, a poté klepněte na možnost Smazat událost.

### Nastavení oznámení kalendáře

Nastavte typ oznámení kalendáře podle svých požadavků. Můžete nastavit oznámení ve stavovém řádku, oznámení banneru a oznámení vyzvánění. Po nastavení výchozího času připomenutí vaše zařízení odešle ve stanovený čas oznámení.

Přejděte do nabídky Kalendář > • > Nastavení.

- Klepněte na možnost Výchozí čas připomenutí nebo Doba připomenutí pro celodenní události a nastavte čas připomenutí.
- Klepněte na možnost Oznámení a zapněte možnost Povolit oznámení. Poté postupujte podle pokynů na obrazovce a nastavte typ oznámení.

### Přizpůsobení nastavení zobrazení kalendáře

Můžete si přizpůsobit nastavení zobrazení kalendáře, například určením počátečního dne týdne a tím, zda si přejete zobrazit čísla týdnů.

- 1 Přejděte do nabídky Kalendář > > Nastavení.
- 2 Vyberte počáteční den týdne nebo zapněte přepínač pro zobrazování čísel týdnů.

# Nastavení jiných kalendářů

Kalendář můžete přepnout i na jiné kalendáře, například čínský lunární kalendář nebo islámský kalendář.

Přejděte do nabídky **Kalendář** > • **Nastavení** > **Jiné kalendáře**, a vyberte kalendář, který chcete používat.

# Zobrazení národních/místních svátků

Zobrazte si v kalendáři národní/místní svátky, ať si můžete lépe naplánovat cestu.

- 2 Klepněte na přepínač některé země / některého regionu a váš tablet automaticky stáhne údaje o příslušných svátcích a zobrazí je v Kalendáři.

# Hodiny

# Přidání budíku

- **1** Přejděte do nabídky **Hodiny** > **Budík** a klepnutím na možnost (+) přidejte budík.
- **2** Podle pokynů nastavte vyzvánění, interval opakování apod.
- 3 Klepnutím na možnost $\checkmark$  nastavení uložte.

#### Úprava nebo odstranění budíku

Klepnutím na existující budík jej upravíte nebo odstraníte.

#### Odložení budíku

Pokud nechcete vstávat, když budík zazvoní, jednoduše klepněte na tlačítko Odložit nebo stiskněte tlačítko napájení.

Délku odložení si nastavíte při vytváření budíku.

#### Vypnutí budíku

Když budík zazvoní, potáhněte doleva nebo doprava na tlačítku, které se zobrazí v dolní části obrazovky. Tím jej vypnete.

### Používání časovače nebo stopek

Pomocí časovače můžete odpočítávat od určitého času. Stopky můžete použít pro měření doby trvání události.

#### Časovač

Přejděte do nabídky Hodiny > Časovač, nastavte dobu trvání a spusťte časovač klepnutím

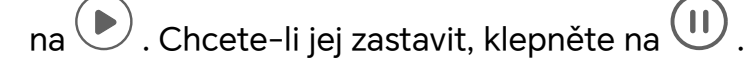

#### Stopky

Přejděte do nabídky **Hodiny** > **Stopky** a spusťte stopky klepnutím na (). Chcete-li je zastavit, klepněte na ().

# Poznámkový blok

### Vytvoření poznámky

Když si chcete rychle poznamenat své myšlenky a inspirace, můžete si vytvářet poznámky pomocí režimů Psaní rukou (pro psaní nebo kreslení obsahu) a Skenování dokumentů.

#### Přidání obsahu k poznámce

- 1 Přejděte do nabídky **Poznámkový blok** > **Poznámky** a klepněte na možnost 🕀 .
- 2 Zadejte název a obsah poznámky. Poté můžete provést následující:
  - Klepněte na možnost  $\bigotimes$  a přidejte kontrolní seznam.
  - Klepněte na možnost  $\frac{A=}{2}$  a změňte styl textu, zarovnání odstavce a pozadí.
  - Klepněte na možnost a vložte obrázek. Klepněte a podržte obrázek, poté jej přetáhněte na požadované umístění v poznámce.
- **3** Klepněte na možnost  $\checkmark$  a uložte poznámku.

#### Přidání poznámky naskenováním dokumentů

- 2 Zarovnejte fotoaparát telefonu s obrázkem nebo souborem, který chcete skenovat,

a klepnutím na možnost 🔍 spusťte skenování. Naskenované stránky se ukládají do aplikace Poznámkový blok.

#### Přidání ručně psané poznámky

K zaznamenávání myšlenek a inspirace, které by bylo obtížné sdělit prostřednictvím textu, můžete přidat ručně psané poznámky.

- 1 Přejděte do nabídky **Poznámkový blok** > **Poznámky** a klepněte na možnost +.
- 2 Klepněte na možnost *k* a vybranou barvou napište nebo nakreslete obsah, který potřebujete.
- **3** Klepněte na možnost  $\checkmark$  a uložte poznámku.

### Vytváření úkolů

Můžete si vytvářet úkoly, abyste měli přehled o každodenních potřebách, jako jsou denní nákupní seznamy, pracovní úkoly a domácí práce.

#### Přidání úkolu

Můžete přidat úkol anastavit pro něj připomenutí podle času.

Pokud jste označili úkol jako důležitý, zobrazí se vám na zamčené obrazovce výzva spřipomenutím na celou obrazovku.

- **1** Přejděte do nabídky **Poznámkový blok** > **Úkoly** aklepněte na možnost  $\bigoplus$  .
- **2** Zadejte svůj úkol.
- **3** Klepněte na možnost 🛈 , nastavte čas apoté klepněte na možnost **OK**.
- 4 Pokud chcete označit úkol jako důležitý, zapněte možnost
- 5 Klepněte na možnost Uložit.
- ᡝ Tato funkce se může lišit v závislosti na zařízení.

#### Nastavení opakovaného připomenutí úkolu

Pokud zadáte čas úkolu, můžete pro něj vybrat režim opakování (například **Nikdy**, **Denně**, **Každý týden**, **Každý měsíc** nebo **Každý rok**) a vaše zařízení vás bude pravidelně vyzývat k dokončení úkolu v určeném čase.

# Správa poznámkového bloku

Položky poznámkového bloku můžete řadit podle kategorie a umístit je do různých složek, odstranit nežádoucí položky a sdílet položky s ostatními lidmi.

Při prohlížení seznamu položek nebo jednotlivé položky v poznámkovém bloku klepněte na stavový řádek v horní části obrazovky, pokud se chcete rychle vrátit na první položku nebo začátek seznamu položek, který si prohlížíte.

#### Použití funkce Zámek aplikace pro aplikaci Poznámkový blok nebo zamknutí poznámky

Zapnutí funkce Zámek aplikace pro aplikaci Poznámkový blok: Přejděte do nabídky Nastavení > Zabezpečení > Zámek aplikace, zadejte heslo zamčené obrazovky nebo přizpůsobte heslo zámku aplikace dle pokynů apoté zapněte přepínač vedle aplikace Poznámkový blok.

#### Řazení položek poznámkového bloku podle kategorie

Pokud chcete poznámky řadit do různých složek podle kategorií, můžete jim přidat štítky v různých barvách.

Položky poznámkového bloku můžete řadit pomocí některé z následujících metod:

- Na obrazovce Všechny poznámky potáhněte na položce doleva, vyberte možnost
  - nebo 😰 a přesuňte tuto položku nahoru nebo ji označte hvězdičkou.
- · Na obrazovce Všechny poznámky nebo Všechny úkoly potáhněte na položce doleva,
- klepněte na možnost a poté vyberte pro tuto položku poznámkový blok.
  Klepněte a podržte poznámku nebo úkol, vyberte ty, které chcete zařadit do stejné

kategorie, a poté klepněte na možnost э .

ᡝ Položky v účtu Exchange nelze přesouvat.

#### Synchronizace položek aplikace Poznámkový blok

Potáhněte prstem dolů ze seznamu pošty Exchange, tím synchronizujete poznámky a úkoly z aktuálního účtu do aplikace Poznámkový blok. Odpovídající poznámky a úkoly se poté vygenerují automaticky.

V aplikace Poznámkový blok bude automaticky vygenerována složka pojmenovaná po účtu Exchange.

#### Sdílení položek z poznámkového bloku

Položky z poznámkového bloku můžete sdílet následujícími způsoby:

• Pokud chcete sdílet jednu poznámku nebo úkol, otevřete jej z obrazovky **Všechny** 

poznámky nebo Všechny úkoly, klepněte na 🍊 a podle pokynů jej nasdílejte.

Poznámky lze sdílet klepnutím na Jako obrázek, Jako text, Exportovat jako dokument nebo Do jiného zařízení.

- Po klepnutí na Exportovat jako dokument můžete poznámku exportovat jako soubor ve formátu TXT nebo HTML, který se ve výchozím nastavení uloží do složky Soubory > Procházet > Můj tablet > Documents > NotePad.
- Pokud chcete sdílet více poznámek najednou, na obrazovce Všechny poznámky klepněte a podržte jednu z poznámek a poté vyberte ty, které chcete sdílet. Následně klepněte na

a sdílejte podle pokynů.

#### Tisk položek poznámkového bloku

- 1 Na obrazovce Všechny poznámky otevřete položku, kterou chcete vytisknout.
- 2 Přejděte na položku · > Tisknout, poté vyberte tiskárnu a podle pokynů nakonfigurujte nastavení tisku.

#### Odstranění položek poznámkového bloku

Položky aplikace Poznámkový blok můžete odstranit pomocí některé z následujících metod:

· Na obrazovce Všechny poznámky nebo Všechny úkoly potáhněte na položce doleva

a poté ji klepnutím na možnost ण odstraňte.

• Klepněte a podržte poznámku nebo úkol, které chcete odstranit, vyberte nebo zaškrtněte zaškrtávací políčka dalších poznámek nebo úkolů, které chcete také odstranit, a poté

klepněte na možnost 🔟 a vyberte značku.

Pokud chcete obnovit odstraněnou položku aplikace Poznámkový blok, klepněte na možnost **Všechny poznámky** nebo **Všechny úkoly**, vyberte položku, kterou chcete obnovit

v nabídce **Nedávno odstraněné**, a poté klepněte na možnost 🔾

# Záznam zvuku

# Diktafon

Diktafon vám pomůže uložit zvuk, abyste si jej mohli kdykoli poslechnout.

#### Zvukový záznam

- 1 Otevřete Diktafon ve složce Nástroje. Nahrávání spustíte klepnutím na 🔍.
- 2 Klepnutím na 💭 můžete v záznamu vyznačit důležitá místa.
- **3** Klepnutím na 🕒 záznam ukončíte.

**4** Když soubor záznamu dlouze podržíte, můžete jej sdílet, přejmenovat nebo odstranit. Soubor si můžete zobrazit, když přejdete do **Soubory** > **Procházet** > **Můj tablet** > **Sounds**.

#### Přehrávání zvukových záznamů

Soubory záznamů se zobrazují v seznamu na domovské stránce aplikace **Diktafon** a klepnutím na ně je lze přehrát.

Na obrazovce přehrávače můžete:

- Klepnutím na  $\checkmark$  se budou automaticky přeskakovat tichá místa.
- Klepnutím na (1.0) můžete změnit rychlost přehrávání.
- Klepnutím na klevá můžete vyznačit důležitá místa.
- Klepnutím na název značky ji můžete přejmenovat.

#### Upravování souborů se zvukovým záznamem

- 1 Přejděte na domovskou stránku aplikace **Diktafon**. Klepněte na soubor záznamu.
- 2 Klepněte na 🎸 . Zobrazí se křivka celého záznamu.
- **3** Přetažením posuvníků počátečního a koncového času vyberte část záznamu. Oblast křivky můžete také dvěma prsty přiblížit a poté provést výběr.
- 4 Klepněte na 🎸 . Vyberte **Ponechat vybranou část** nebo **Odstranit vybranou část**.

#### Sdílení souborů se zvukovým záznamem

Přejděte na domovskou stránku aplikace **Diktafon**. Soubory se zvukovým záznamem můžete sdílet jedním z následujících způsobů:

- Dlouhým stisknutím souboru záznamu otevřete režim několikanásobného výběru, vyberte jeden nebo více souborů, které chcete sdílet, klepněte na Sdílet a vyberte způsob sdílení.
- · Klepnutím na jeden ze souborů záznamu, který chcete sdílet, otevřete rozhraní

přehrávání, klepněte na 🗼 > **Sdílet** a vyberte způsob sdílení.

# E-mail

# Přidání e-mailového účtu

Přidejte svůj e-mailový účet do aplikace **E-mail** a začněte své zařízení používat pro pohodlný přístup k e-mailu.

#### Přidání osobního e-mailového účtu

- 1 Otevřete **E-mail** v tabletu a poté vyberte jednoho z dostupných poskytovatelů emailové schránky.
- 2 Uveďte svou e-mailovou adresu a heslo, klepněte na **Přihlásit se** a podle pokynů na obrazovce dokončete konfiguraci. Systém se automaticky připojí k serveru a zkontroluje jeho nastavení.

#### Přidání účtu Exchange

Funkce Microsoft Exchange umožňuje zasílání digitálních zpráv vrámci firmy. Pokud vaše firemní poštovní schránka používá server Exchange, můžete se na zařízení přihlásit ke svému pracovnímu e-mailovému účtu.

- 1 Obraťte se na správce e-mailového serveru společnosti azjistěte název domény, adresu serveru, číslo portu atyp zabezpečení.
- 2 Otevřete E-mail avyberte možnost Exchange.
- **3** Zadejte e-mailovou adresu, uživatelské jméno aheslo.
- 4 Klepněte na možnost **Ruční nastavení**. Na obrazovce **Přihlásit se** zadejte název emailové domény, adresu serveru, číslo portu atyp zabezpečení.
- 5 Klepněte na možnost ✓ apoté pro dokončení konfigurace postupujte podle pokynů na obrazovce. Systém se automaticky připojí kserveru azkontroluje nastavení serveru.

#### Nastavení e-mailových upozornění

Nastavte si režim upozornění na e-maily podle potřeby.

- 1 Přejděte do E-mail > > Nastavení > Obecné > Oznámení, a zapněte Povolit oznámení.
- 2 Vyberte e-mailový účet, pro který chcete nastavit upozornění, klepněte na přepínač **Povolit oznámení** a vyberte režim upozornění.

# Kalkulačka

#### Kalkulačka

Kalkulačka v zařízení slouží k provádění základních matematických výpočtů a k výpočtu exponenciálních, logaritmických a trigonometrických funkcí.

#### Používání jednoduché kalkulačky

Kalkulačku můžete otevřít pomocí kterékoli z následujících metod:

- · Ve složce Nástroje najděte Kalkulačka.
- · Potažením prstem od spodního okraje zamčené obrazovky zobrazte panel zkratek a poté

otevřete kalkulačku klepnutím na

#### Použití vědecké kalkulačky

Otevřete kalkulačku a přejděte do nabídky 🕴 > Vědecký.

#### Kopírování, odstraňování nebo mazání čísel

- Zkopírování výsledku výpočtu: Klepněte a podržte výsledek výpočtu, klepněte na
   Kopírovat a poté vlože výsledek někam jinam, například do poznámky nebo zprávy.
- Odstranění poslední číslice: Klepněte na
- Vymazání displeje: Klepněte na 🕻 . Můžete také klepnutím na možnost 🖾 vymazat

displej po klepnutí na 👘 pro dokončení výpočtu.

# Správce

### Vyčištění úložiště zařízení

Pomocí funkce **Vyčištění** v **Správce systému** můžete skenovat zařízení pro nadbytečné nebo velké soubory, jako jsou zbytky aplikací, nechtěné instalační balíčky, data z aplikace WeChat a další. Po detekci se můžete rozhodnout, zda navrhované soubory vymažete nebo ne.

- 1 Otevřete Správce systému a potom klepněte na možnost Vyčištění.
- **2** Jakmile bude skenování dokončeno, klepnutím na **Vyčistit** po každé položce odstraníte soubory, které již nepotřebujete.

#### Automatické vyčištění nepotřebných systémových souborů

- 1 Otevřete Správce systému a klepněte na Vyčištění.
- **2** Potáhněte prstem z horní části obrazovky dolů a vaše zařízení automaticky vymaže nepotřebné systémové soubory.

#### Ruční čištění nepotřebných souborů

Poté, co tablet automaticky vyčistí nepoužívané soubory, některé nepotřebné soubory mohou zůstat, což vyžaduje ruční čištění.

Přejděte do nabídky Vyčištění a klepněte na Vyčistit za nepotřebným souborem.

#### Vyčištění duplicitních souborů

Správce systému dokáže identifikovat duplicitní soubory na vašem zařízení.

Na obrazovce **Vyčištění** klepněte na **Duplicitní soubory**, poté vyberte nepotřebné soubory a vymažte je.

# **Device Clone**

### Použití aplikace Device Clone k přenosu dat do nového zařízení

Pomocí aplikace **Device Clone** můžete rychle a hladce přesunout všechna základní data (včetně kontaktů, kalendáře, obrázků a videí) ze svého původního tabletu do nového tabletu.

#### Přenos dat ze zařízení Android

- V novém tabletu otevřete aplikaci Device Clone . Případně můžete přejít do Nastavení
   Systém a aktualizace > Device Clone, klepnout na Toto je nové zařízení a poté na HONOR nebo na Jiný Android.
- 2 Podle pokynů na obrazovce stáhněte a nainstalujte aplikaci **Device Clone** na své starší zařízení.
- 3 Na starším zařízení otevřete aplikaci Device Clone a klepněte na Toto je staré zařízení. Podle pokynů na obrazovce připojte starší zařízení k novému tabletu pomocí QR kódu nebo je připojte ručně.
- **4** Na starším zařízení vyberte data, která chcete klonovat, a klepnutím na **Přenést** spusťte klonování.
- Aplikace Device Clone je k dispozici pouze na tabletech se systémem Android 7.0 nebo novějším.

#### Přenos dat z iPhonu nebo iPadu

- 1 V novém tabletu otevřete aplikaci Device Clone. Případně můžete přejít do Nastavení > Systém a aktualizace > Device Clone, klepnout na Toto je nové zařízení a poté klepnout na iPhone/iPad.
- 2 Podle pokynů na obrazovce stáhněte a nainstalujte aplikaci **Device Clone** na své starší zařízení.
- 3 Na starším zařízení otevřete aplikaci Device Clone a klepněte na Toto je staré zařízení. Podle pokynů na obrazovce připojte starší zařízení k novému tabletu pomocí QR kódu nebo je připojte ručně.
- **4** Na starším zařízení vyberte data, která chcete klonovat, a postup dokončete podle pokynů na obrazovce.
- *i* Aplikace **Device Clone** je k dispozici pouze na tabletech se systémem iOS 8.0 nebo novějším.

# Tipy

#### Tipy

V aplikaci **Tipy** najdete výběr tipů a triků, které vám pomohou se rychle naučit používat váš tablet. Pro usnadnění přístupu si zde také můžete kdykoli zobrazit uživatelskou příručku v plném znění. Úvod do sekcí aplikace Tipy:

- Ilustrované tipy: Menší video nebo obrázek se stručným a jasným popisem, které vám pomohou zdokonalit určitý úkon. Karty jsou uspořádány podle situace, takže snadno poznáte sekci, kterou hledáte.
- Podrobné tipy: Snadno přístupné a srozumitelné pokyny k pokročilým funkcím tabletu.

Tipy Hlavní funkce:

- Vyhledávání: Zadejte klíčové slovo a všechen související obsah se zobrazí v Tipy, abyste si mohli potřebné informace rychle zobrazit. Máte zde rovněž k nahlédnutí nejžádanější informace.
- To se mi líbí a komentáře: K zobrazeným informacím můžete zanechat zpětnou vazbu.
- Vyzkoušejte to: Pro klíčové a složité funkce je k dispozici tlačítko Vyzkoušet hned.
   Klepnutím se dostanete přímo do rozhraní dané funkce.
- Dostupnost této funkce se liší v závislosti na zařízení.

# Nastavení

# Wi-Fi

# Úvod do Wi-Fi

Připojení k internetu prostřednictvím Wi-Fi je účinným způsobem, jak ušetřit mobilní data. Pokud se chcete vyhnout riskantním hotspotům a zajistit si bezpečný přístup k internetu, můžete také zapnout sledování bezpečnosti Wi-Fi.

### Připojení k síti Wi-Fi

- Při připojování k veřejným Wi-Fi hotspotům buďte obzvláště opatrní, abyste se vyhnuli různým rizikům a ekonomickým ztrátám následkem úniku vašich osobních údajů.
- 1 Přejděte do Nastavení > Wi-Fi a zapněte Wi-Fi.
- **2** Připojte se k síti Wi-Fi na obrazovce **Wi-Fi** pomocí některé z následujících metod:
  - V nabídce DOSTUPNÉ SÍTĚ vyberte síť Wi-Fi, ke které se chcete připojit. Šifrované sítě vyžadují heslo.
  - Pokud chcete manuálně přidat síť Wi-Fi, posuňte se do dolní části obrazovky, klepněte na Přidat síť, a po výzvě pro dokončení připojení zadejte identifikátor sítě SSID a heslo.

Ikona 🛜 zobrazená ve stavovém řádku značí, že zařízení je připojeno k síti Wi-Fi.

# Přenášejte data pomocí Wi-Fi Direct

Můžete používat funkci Wi-Fi Direct pro přenos dat mezi zařízeními HONOR. Wi-Fi Direct vám umožňuje přenášet velké soubory na okolní zařízení rychleji než pomocí Bluetooth a aniž byste museli zařízení párovat.

- 1 V přijímajícím zařízení přejděte do nabídky Nastavení > Wi-Fi a zapněte Wi-Fi.
- 2 Přejděte do nabídky Další nastavení > Wi-Fi Direct, spusťte vyhledávání zařízení vokolí, která mají zapnutou funkci Wi-Fi Direct.
- **3** Na odesílajícím zařízení klepnutím apodržením vyberte soubory, které chcete sdílet, klepněte na ovyberte možnost **Wi-Fi Direct**.

🕖 Tyto kroky se mohou lišit, pokud soubory sdílíte přímo zaplikace.

- **4** Klepněte na ikonu přijímajícího zařízení, tím navážete připojení apoté můžete sdílet soubory.
- 5 Na přijímacím zařízení přijměte žádost o přenos prostřednictvím Wi-Fi Direct.

Poté přejděte do **Soubory** > **Procházet** > **Můj tablet** > **Download** > **Wi-Fi Direct**, kde si zobrazíte přijaté soubory.

# Výběr sítě s pomocí funkce Wi-Fi+

Jakmile je funkce Wi-Fi+ zapnutá, automaticky zapne Wi-Fi a připojí se k síti, pokud zařízení zjistí Wi-Fi síť, ke které se dříve připojilo nebo která je k dispozici. Vaše zařízení také vyhodnotí kvalitu aktuální sítě Wi-Fi a přepne na mobilní data, pokud je signál sítě Wi-Fi slabý.

- 1 Přejděte do nabídky Nastavení > Wi-Fi.
- 2 Klepnutím na Další nastavení zapněte nebo vypněte možnost Wi-Fi+.

# Bluetooth

### Základy Bluetooth tabletu

Svůj tablet můžete připojit k Bluetooth sluchátkům, reproduktorům, zábavním systémům v autě nebo přes Bluetooth sdílet data z tabletu s jinými zařízeními.

Představíme vám následující funkce Bluetooth vašeho tabletu: ① zapnutí či vypnutí Bluetooth; ② úprava názvu zařízení Bluetooth; ③ spárování zařízení Bluetooth; ④ přenos souborů přes Bluetooth; ⑤ zrušení párování zařízení.

Účinný dosah Bluetooth je 10 metrů. Funkce Bluetooth používejte v účinném dosahu.

### Zapnutí či vypnutí Bluetooth

- Potažením prstem dolů ze stavového řádku přejdete do oznamovacího panelu (který lze táhnout ještě dále dolů) a poté zapněte nebo vypněte **Bluetooth**. Dlouze podržte **Bluetooth**, čímž se otevře obrazovka nastavení.
- Přejděte do nabídky Nastavení > Bluetooth a zapněte nebo vypněte přepínač Bluetooth.

#### Úprava názvu zařízení Bluetooth

- 1 Přejděte na obrazovku nastavení **Bluetooth** a zapněte **Bluetooth**.
- 2 Klepněte na možnost Název zařízení, zadejte nový název a poté klepněte na OK.

#### Spárování se zařízením Bluetooth

- 1 Zapněte Bluetooth na cílovém zařízení a nastavte jej jako zjistitelné. Podrobné pokyny najdete v uživatelské příručce zařízení.
- **2** Ve svém zařízení přejděte na obrazovku nastavení **Bluetooth** a zapněte **Bluetooth**, vaše zařízení pak automaticky vyhledá Bluetooth zařízení v okolí.
- **3** Ze seznamu **Dostupná zařízení** vyberte to, se kterým chcete své zařízení spárovat, a postupujte podle pokynů na obrazovce pro dokončení párování.

Na obrazovce nastavení **Bluetooth** klepněte na ? a zobrazíte si tipy pro připojení různých Bluetooth zařízení.

#### Přenos souborů prostřednictvím Bluetooth

Bluetooth můžete použít pro přenos videí, obrázků, kontaktů, a mnohého dalšího do jiného zařízení za předpokladu, že jsou obě zařízení v účinném dosahu Bluetooth.

- 1 Spárujte odesílající zařízení a zařízení příjemce prostřednictvím Bluetooth.
- 2 Na odesílajícím zařízení klepněte a podržte soubor, vyberte soubory, které chcete sdílet, klepněte na a poté vyberte možnost Bluetooth.

*i* Postup se může lišit, pokud soubory sdílíte přímo z aplikací.

- **3** Pro zahájení sdílení klepněte na Bluetooth název zařízení příjemce.
- 4 Na zařízení příjemce přijměte požadavek o přenos prostřednictvím Bluetooth.

#### Zrušení párování zařízení Bluetooth

- 1 Na obrazovce nastavení **Bluetooth** zapněte přepínač **Bluetooth**.
- 2 V seznamu **Párovaná zařízení** klepněte vedle názvu zařízení, pro které chcete párování zrušit, na <sup>(C)</sup> a poté klepněte na **Zrušit párování**.

# Další připojení

### Zapnutí nebo vypnutí režimu Letadlo

Když letíte letadlem, můžete zapnout režim Letadlo, pokud to aerolinky vyžadují. V režimu Letadlo nebude vaše zařízení moci uskutečňovat hovory, odesílat nebo přijímat SMS zpráv nebo využívat mobilní data, ale kdispozici budou jiné funkce.

Režim Letadlo můžete vypnout nebo zapnout některou ztěchto metod:

· Stažením stavového řádku dolů otevřete oznamovací panel, poté znovu potáhněte dolů

azobrazte si všechny zkratky. Klepnutím na 🔭 zapnete nebo vypnete možnost **Režim** Letadlo.

 Přejděte do nabídky Nastavení > Mobilní síť azapněte nebo vypněte možnost Režim Letadlo.

Jakmile bude režim Letadlo zapnutý, Wi-Fi aBluetooth se automaticky vypnou. Pokud to vámi zvolené aerolinky povolují, můžete je znovu zapnout.

- 🕖 🛯 Ujistěte se, prosím, že bylo vaše zařízení aktualizováno na nejnovější verzi systému.
  - U tabletů vybavených pouze funkcí Wi-Fi nejsou datové služby podporovány.
  - U tabletů vybavených pouze funkcí Wi-Fi nejsou služby volání podporovány.
  - U tabletů vybavených pouze funkcí Wi-Fi nejsou služby zasílání zpráv SMS podporovány.

### Bezdrátové promítání obrazovky tabletu

Obrazovku svého tabletu můžete bezdrátově promítat na velký displej (například TV).

- 1 Vzávislosti na modelu zařízení afunkcích většího displeje postupujte následovně:
  - Jestliže větší displej podporuje technologii Miracast, zapněte jeho přepínač bezdrátového promítání.
  - Pokud větší displej technologii Miracast nepodporuje, připojte kněmu bezdrátový adaptér HDMI. Zkontrolujte, zda je bezdrátový adaptér HDMI připojen knapájecímu zdroji.
  - Informace opodpoře technologie Miracast azpůsobu aktivace bezdrátového promítání uvětšího displeje najdete vjeho uživatelské příručce, případně se obraťte na zákaznickou podporu jeho výrobce.
- 2 Na tabletu potažením prstu směrem dolů od stavového řádku otevřete oznamovací panel azapněte ?
- **3** Opětovným potažením prstu dolů si zobrazte všechny zkratky azapněte možnost **Bezdrátová projekce**. Váš tablet začne vyhledávat dostupná zobrazovací zařízení.
- **4** Vseznamu zařízení klepněte na název odpovídající většímu displeji nebo bezdrátovému adaptéru HDMI apřipojení kpromítacímu zařízení dokončete.

Alternativně táhněte prstem směrem dolů od stavového řádku aklepněte na tlačítko **Odpojit**.

# **HONOR Share**

HONOR Share je technologie bezdrátového sdílení, která umožňuje rychle přenášet obrázky, videa, dokumenty a jiné typy souborů mezi zařízeními. Tato technologie využívá Bluetooth, aby objevila zařízení v okolí, která podporují HONOR Share a Wi-Fi Direct pro přenos souborů bez nutnosti čerpání mobilních dat.

#### Zapnout nebo vypnout HONOR Share

Funkci HONOR Share můžete zapnout nebo vypnout některým znásledujících způsobů:

- Stažením stavového řádku dolů otevřete oznamovací panel, poté zněj znovu potáhněte dolů azobrazte si všechny zkratky a poté zapněte nebo vypněte HONOR Share.
   Klepnutím apodržením možnosti HONOR Share budete mít také přístup na obrazovku nastavení.
- Přejděte na Nastavení > Další připojení > HONOR Share azapněte nebo vypněte HONOR Share.

#### Rychlé sdílení souborů mezi zařízeními pomocí funkce HONOR Share

Funkci HONOR Share můžete použít k rychlému sdílení souborů mezi zařízeními HONOR. Příjemce si může zobrazit náhled souborů dříve, než budou odeslány, poté si zobrazit kompletní obsah souborů, jakmile je přijme. Příjemce si například může zobrazit přijaté obrázky nebo videa vGalerii.

- 1 Na přijímajícím zařízení zapněte možnost HONOR Share.
- 2 Na odesílajícím zařízení klepnutím apodržením vyberte soubor nebo album, které

chcete sdílet, apoté klepněte na 🍊 . Klepněte na HONOR Share apoté pro odeslání souboru klepněte na ikonu přijímajícího zařízení.

ᡝ Tyto kroky se mohou lišit, pokud soubory sdílíte přímo zaplikace.

**3** Na přijímajícím zařízení klepnutím na **Přijmout** přijměte přenos.

Pokud si chcete zobrazit přijaté soubory, otevřete **Soubory**, klepněte na kartu **Procházet** a přejděte do nabídky **Můj tablet** > **HONOR Share**.

Přijaté obrázky nebo videa můžete také zobrazit, pokud přejdete do **Galerie** > **Alba** > **HONOR Share**.

### Přenos dat mezi vaším zařízením a počítačem pomocí kabelu USB

- 1 Připojte své zařízení k počítači pomocí kabelu USB. Po automatické instalaci jednotky na počítači se zobrazí název jednotky odpovídající vašemu zařízení.
- 2 Ve svém zařízení stáhněte stavový řádek dolů, otevřete oznamovací panel, potáhněte znovu dolů, abyste si zobrazili všechny přepínače zkratek, přejděte do nabídky Klepněte pro více možností a vyberte režim připojení USB pro přenos dat.
  - Přenos fotografií: Pro přenos fotografií mezi zařízením a počítačem použijte protokol PTP (Picture Transfer Protocol). V nové jednotce zobrazené na počítači si můžete zobrazovat fotografie uložené ve vašem zařízení nebo kopírovat a vkládat fotografie mezi oběma zařízením a počítačem.
  - Přenos souborů / Android Auto: Pro přenos mediálních souborů mezi zařízením a počítačem použijte protokol MTP (Media Transfer Protocol). V nové jednotce zobrazené na počítači si můžete zobrazovat fotografie uložené ve vašem zařízení nebo kopírovat a vkládat fotografie mezi oběma zařízením a počítačem.
    - Nainstalujte si do počítače Windows Media Player 11 nebo novější, abyste si mohli na zařízení zobrazovat multimediální soubory.
  - Vstup MIDI: Používejte své zařízení jako vstupní zvukové zařízení rozhraní MIDI (Musical Instrument Digital Interface) a přehrávejte hudbu na svém počítači.

### Tisk obrázků a dokumentů

#### Připojení zařízení k tiskárně

1 Projděte si návod k tiskárně nebo se poraďte s výrobcem, zda má tiskárna certifikát Mopria.

Pokud nemá, poraďte se s výrobcem o instalaci odpovídající aplikace nebo zásuvného modulu pro ni ve svém zařízení.

- 2 Připojte své zařízení a tiskárnu ke stejné síti Wi-Fi s pomocí kterékoli z následujících metod:
  - Připojení k Wi-Fi směrovači: Zapněte na tiskárně Wi-Fi a připojte ji k Wi-Fi směrovači. V zařízení přejděte do Nastavení > Wi-Fi, zapněte Wi-Fi, klepněte na stejný směrovač Wi-Fi a postupováním podle pokynů na obrazovce dokončete nastavení.
  - Připojení pomocí Wi-Fi Direct: Pokud tiskárna podporuje Wi-Fi Direct, podle pokynů v manuálu k tiskárně zapněte tuto funkci. V zařízení přejděte do Nastavení > Wi-Fi, zapněte Wi-Fi, přejděte do Další nastavení > Wi-Fi Direct a poté klepnutím na tiskárnu navažte připojení.
  - Připojení k hotspotu tiskárny: Pokud má tiskárna také bezdrátový hotspot, postupujte podle pokynů v manuálu k tiskárně, zapněte hotspot a nastavte heslo. V zařízení přejděte do Nastavení > Wi-Fi, zapněte Wi-Fi, klepněte na hotspot tiskárny a poté postupováním podle pokynů na obrazovce dokončete nastavení.
- 3 Přejděte do Nastavení > Další připojení > Tisk > Výchozí tisková služba a zapněte Výchozí tisková služba.
- **4** Vyberte ve výsledcích vyhledávání tiskárnu a postupováním podle pokynů na obrazovce ji přidejte.

#### Tisk souborů

Tisk souborů z aplikací Galerie a Poznámkový blok:

- Tisk obrázků: V aplikaci Galerie otevřete obrázek, klepněte na > Vytisknout /
   Exportovat do PDF, vyberte tiskárnu a postupujte podle pokynů na obrazovce.
- Tisk poznámek: V aplikaci Poznámkový blok otevřete poznámku, klepněte na 
   Tisknout, vyberte tiskárnu a postupujte podle pokynů na obrazovce.

# Domovská obrazovka a tapeta plochy

#### Správa rozložení domovské obrazovky

Rozložení domovské obrazovky můžete přizpůsobit tak, aby odpovídalo vašim zvykům při používání zařízení.

#### Přeuspořádání ikon na domovské obrazovce

Klepněte na ikonu a podržte ji, dokud se nezvětší. Následně ji přetáhněte do požadované polohy na domovské obrazovce.

#### Zarovnávání ikon domovské obrazovky

Stažením dvou prstů k sobě na domovské obrazovce přejděte do režimu **Nastavení domovské obrazovky** a poté zapněte **Automaticky zarovnat**. Když bude tato funkce zapnutá, prázdná místa se automaticky zaplní, když odeberete aplikace.

#### Zamknutí umístění ikon domovské obrazovky

Stažením dvou prstů k sobě na domovské obrazovce přejděte do režimu **Nastavení** domovské obrazovky a poté zapněte **Zamknout rozložení**.

#### Výběr vzoru rozložení domovské obrazovky

Stažením dvou prstů k sobě na domovské obrazovce přejděte do **Nastavení domovské obrazovky** > **Rozložení** a poté vyberte vzor rozložení, který se vám líbí.

#### Nastavení domovské obrazovky v Nastavení

Můžete také přejít do Nastavení > Domovská obrazovka a tapeta > Nastavení domovské obrazovky, poté zapnout Automaticky zarovnat a další.

### Použití šuplíku aplikací pro ukládání aplikací

Aplikace můžete vložit do šuplíku a zobrazit si pouze často používané aplikace na své domovské obrazovce, abyste svou domovskou obrazovku zjednodušili.

i Tato funkce se může lišit v závislosti na zařízení.

#### Zapnutí šuplíku aplikací

Přejděte do **Nastavení > Domovská obrazovka a tapeta > Styl domovské obrazovky** a vyberte možnost **Šuplík**.

Jakmile ji vyberte, můžete potáhnout na domovské obrazovce nahoru a přejít tak ke všem aplikacím v šuplíku.

#### Vytváření zkratek na domovské obrazovce

V režimu Šuplík potažením prstem směrem nahoru na domovské obrazovce zobrazte šuplík, klepněte na aplikaci a podržte ji, dokud se nezvětší, a poté ji přetáhněte do požadované polohy na domovské obrazovce.

#### Přesunutí aplikací zpět do šuplíku

Klepněte a podržte ikonu aplikace, dokud zařízení nezavibruje, poté klepněte na **Odebrat**. Touto operací pouze odeberete ikonu aplikace ze své domovské obrazovky, ale neodinstalujete ji.

Stále ji můžete najít v šuplíku aplikací.

### Vypnutí režimu Šuplík

Pokud chcete přepnout zpět na standardní domovskou obrazovku, přejděte do nabídky Nastavení > Domovská obrazovka a tapeta > Styl domovské obrazovky a vyberte možnost Standardní.

# Zobrazení a jas

### Úprava jasu obrazovky, režim barev a teplota barev

Jas obrazovky, režim barev a teplotu barev můžete nastavit podle svých preferencí.

#### Ruční úprava jasu obrazovky

Jas obrazovky můžete ručně upravit některou z následujících metod:

- Stažením stavového řádku dolů otevřete oznamovací panel. V sekci -Q- přetáhněte posuvník a upravte tak jas obrazovky.
- Přejděte do nabídky Nastavení > Displej a jas. V sekci přetáhněte posuvník a upravte tak jas obrazovky.

### Používání režimu Komfortní čtení

Režim Komfortní čtení dokáže efektivně snížit škodlivé modré světlo a upravit obrazovku tak, aby zobrazovala teplejší barvy, čímž snižuje únavu očí a chrání váš zrak.

- 🤨 Dopřejte svým očím odpočinku na alespoň 10 minut každou půl hodinu.
  - Podívejte se do dálky, aby si vaše oči odpočinuly od obrazovky a abyste ulevili únavě očí.
  - Podpora dobrých návyků péče o oči ochrání váš zrak a zabrání krátkozrakosti.

#### Zapnutí nebo vypnutí režimu Komfortní čtení

- Stažením stavového řádku dolů otevřete oznamovací panel, znovu z něj potáhněte dolů a zobrazte si všechny zkratky a zapněte nebo vypněte možnost Komfortní čtení.
   Klepnutím a podržením možnosti Komfortní čtení přejděte na obrazovku nastavení.
- Přejděte do nabídky Nastavení > Displej a jas > Komfortní čtení a zapněte nebo vypněte možnost Zapnout na celý den.

Když bude zapnutý režim Komfortní čtení, zobrazí se ve stavovém řádku <sup>(</sup>a obrazovka bude mít žlutý nádech, protože nebude vyzařovat tolik modrého světla.

#### Nastavte harmonogram režimu Komfortní čtení

Přejděte do **Nastavení > Displej a jas > Komfortní čtení**, zapněte **Naplánovat**, poté nastavte **Počáteční čas** a**Koncový čas** dle svých preferencí.

### Přizpůsobení režimu Komfortní čtení

Přejděte do nabídky **Nastavení > Displej a jas > Komfortní čtení**, zapněte možnost **Zapnout na celý den** nebo nastavte **Naplánovat** a úpravou posuvníku v nabídce **Úroveň filtru** přizpůsobte, jak velké množství modrého světla si přejete odfiltrovat.

### Tmavý režim

Zjemňuje jas obrazovky a přináší tak pohlcující vizuální zážitek. Může se automaticky zapínat při soumraku a vypínat při úsvitu, aby šetřil energii i starosti.

#### Zapnutí tmavého režimu

Tmavý režim můžete zapnout nebo vypnout kterýmkoli z následujících způsobů:

- Potažením prstem dolů ze stavového řádku (dalším potažením prstem zobrazíte další obsah) otevřete oznamovací panel a zapněte/vypněte Tmavý režim. Dlouze podržte Tmavý režim, čímž se otevře obrazovka nastavení.
- Přejděte do nabídky Nastavení > Displej a jas klepněte na Tmavý.

# Úprava rozlišení obrazovky

#### Úprava chytrého rozlišení obrazovky

Přejděte do nabídky **Nastavení** > **Displej a jas** a zapněte **Chytré rozlišení**. Systém bude zvyšovat nebo snižovat rozlišení obrazovky v závislosti na spuštěných aplikacích.

# Zvuky a vibrace

# Nastavení režimu Nerušit

**Nerušit** pomáhá předcházet rušení, když se potřebujete soustředit. Když bude tento režim zapnutý, budou hovory a zprávy ztlumené a nebudou se zobrazovat oznámení banneru.

#### Naplánování režimu Nerušit

- 1 Přejděte do nabídky Nastavení > Zvuk > Nerušit a vypněte možnost Nerušit.
- 2 Zapněte možnost Naplánovat. Vaše zařízení ve výchozím nastavení přejde do režimu Nerušit v určený čas v sobotu a neděli.
- 3 Klepněte na Naplánovat a nastavte časové rozmezí a cyklus opakování.
- 4 Můžete také klepnout na možnost **Přidat** a nastavit několik časů začátku.

# Oznámení

# Odznaky aplikací

Když vám přijde nové oznámení z aplikace, zobrazí se na ikoně aplikace číslovaný odznak. Jako odznak můžete nastavit i tečku, nebo odznak skrýt pro některé nebo všechny aplikace.

#### Vypnutí odznaků aplikací

- 1 Přejděte do Nastavení > Oznámení a klepněte na Odznaky na ikonách aplikací.
- **2** Vypněte přepínač pro některé nebo všechny aplikace.

### Vypnutí oznámení aplikací

#### Vypnutí oznámení zkonkrétní aplikace

Nechcete-li být rušeni oznámeními zurčité aplikace, proveďte některou znásledujících akcí:

- Po přijetí oznámení zaplikace potáhněte prstem po oznámení na oznamovacím panelu
  - doleva apřejděte do nabídky 📀 > Vypnout oznámení.
- Přejděte do nabídky Nastavení > Oznámení, vyhledejte aplikaci, ukteré chcete oznámení vypnout, klepněte na ni apoté vypněte možnost Povolit oznámení.
- *i* Tato funkce je v některých aplikacích nedostupná.

#### Hromadné vypnutí oznámení z aplikací

Chcete-li vypnout oznámení z několika aplikací najednou, přejděte do nabídky **Nastavení** > **Oznámení** > **Spravovat vše** a vypněte přepínač vedle jednotlivých aplikací.

#### Skrytí obsahu oznámení na zamčené obrazovce

Na zamčené obrazovce lze skrýt oznámení, aby jejich obsah nemohli ostatní vidět. Přejděte do nabídky **Nastavení > Oznámení** azapněte možnost **Skrýt obsah oznámení**.

#### Další nastavení oznámení aplikací

#### Změna metody oznámení aplikací

Přejděte do nabídky **Nastavení > Oznámení**. Vyberte aplikaci, pro kterou chcete nastavit metodu oznámení.

Zapněte Povolit oznámení: Nová oznámení v aplikaci přehrají upozornění.

🕡 Různé aplikace mohou podporovat jen některé metody oznámení.

#### Zapínání obrazovky pomocí oznámení

Přejděte do nabídky **Nastavení > Oznámení > Další nastavení oznámení** a zapněte **Probudit obrazovku**. Vaše zařízení automaticky zapne zamčenou obrazovku, když obdrží oznámení.

#### Zobrazení ikon oznámení ve stavovém řádku

Přejděte do nabídky **Nastavení > Oznámení > Další nastavení oznámení** a zapněte **Zobrazit ikony oznámení na stavovém řádku**.

# **Biometrika a hesla**

### Rozpoznávání obličeje

Funkce Rozpoznávání obličeje umožňuje odemykat zařízení nebo přistupovat k zamčeným aplikacím pomocí dat obličeje.

#### Zaznamenání dat o obličeji

- 1 Přejděte do Nastavení > Biometrie a hesla > Rozpoznávání obličeje a zadejte heslo zamčené obrazovky.
- 2 Vyberte Zapnout funkci Probuzení zvednutím.

Položky nastavení se liší v závislosti na zařízení. Pokud vaše zařízení tuto konkrétní položku nenabízí, značí to, že příslušná funkce není podporována.

**3** Klepněte na **Začínáme** a podle pokynů na obrazovce zaznamenejte informace o svém obličeji.

#### Nastavení alternativního vzhledu

Pro ještě přesnější a pohodlnější rozpoznání obličeje můžete přidat alternativní vzhled.

Na obrazovce **Rozpoznávání obličeje** klepněte na **Nastavit alternativní vzhled**, postupujte podle pokynů na obrazovce a zaznamenejte alternativní data o obličeji.

#### Aktivace funkce odemknutí obličejem

Na obrazovce funkce **Rozpoznávání obličeje** klepněte na možnost **Odemknout zařízení** a vyberte způsob odemykání.

Pokud jste na svůj tablet přidali více uživatelů, můžete k odemknutí zařízení obličejem použít pouze účet vlastníka.

#### Přístup k zámku aplikace pomocí funkce Rozpoznání obličeje

Na obrazovce **Rozpoznávání obličeje** zapněte možnost **Přístupu k zámku aplikace**, postupujte podle pokynů na obrazovce a přidejte data o obličeji do zámku aplikace. Poté můžete klepnout na zamčenou aplikaci na domovské obrazovce a pomocí funkce Rozpoznání obličeje k ní přistupovat.

#### Heslo zamčené obrazovky

Jako heslo zamčené obrazovky můžete nastavit číselné heslo, gesto nebo hybridní heslo.

#### Nastavení hesla zamčené obrazovky

- 1 Přejděte do Nastavení > Biometrie a hesla a klepněte na Heslo zamčené obrazovky.
- 2 Zadejte heslo obsahující 6 číslic.
- **3** Případně klepněte na **Změnit způsob uzamčení** a vyberte typ hesla, poté postupujte podle pokynů na obrazovce a zadejte nové heslo.

#### Změna hesla zamčené obrazovky

- 1 Přejděte do nabídky Nastavení > Biometrie a hesla a klepněte na Změnit heslo zamčené obrazovky.
- 2 Zadejte současné heslo zamčené obrazovky.
- **3** Zadejte nové heslo, případně klepněte na možnost **Změnit způsob uzamčení** a následně zvolte a zadejte nové heslo.

#### Vypnutí hesla zamčené obrazovky

Přejděte do nabídky **Nastavení > Biometrie a hesla** a klepněte na **Vypnout heslo zamčené obrazovky**.

# Aplikace

#### Zobrazit nebo změnit Nastavení aplikace

Přejděte do nabídky **Nastavení** > **Aplikace** > **Aplikace** a klepněte na aplikaci. Můžete vynutit její zastavení, odinstalovat ji, zobrazit a změnit oprávnění, nastavit režimy oznámení a další.

i Některé aplikace nelze odinstalovat.

# Baterie

### Správa napájení

Na obrazovce **Baterie** můžete zkontrolovat očekávanou zbývající dobu výdrže baterie a zapnout úsporný režim, abyste prodloužili výdrž baterie svého zařízení.

#### Zapnutí úsporného režimu

Pokud je **Úsporný režim** na vašem zařízení zapnutý a baterie je nabitá na více než 10 %, budou některé funkce vypnuty, budou omezeny aplikace na pozadí a vizuální efekty budou zeslabeny za účelem snížení spotřeby energie. Pokud je úroveň nabití baterie nižší než nebo se rovná 10 %, budou provedena přísnější úsporná opatření za účelem zajištění co nejdelší doby úsporného režimu. Doporučujeme zapnout **Úsporný režim**, pokud je úroveň nabití baterie nižší než nebo se rovná 20 %. Za tímto účelem přejděte na Nastavení > Baterie (nebo Správce systému > 🝚 ) a

zapněte **Úsporný režim**. Ikona 🖉 se pak zobrazí ve stavovém řádku.

# Zapnutí Režimu výkonu

**Režim výkonu** upravuje nastavení napájení vašeho tabletu tak, aby poskytoval maximální výkon. To způsobí rychlejší vybíjení baterie, zejména při používání aplikací náročných na grafiku.

Když je baterie dostatečně nabitá, přejděte do Nastavení > Baterie (nebo Správce

systému > •) a povolte Režim výkonu.

Poté se ve stavovém řádku zobrazí ikona  $\checkmark$  .

Režim výkonu je k dispozici pouze na vybraných zařízeních. Pokud možnost Režim výkonu není v Baterie zobrazena, znamená to, že vaše zařízení tuto funkci nepodporuje.

# Zapnutí Chytrého nabíjení

Chytré nabíjení se učí z vašich návyků při nabíjení a inteligentně řídí proces nabíjení. Tato funkce snižuje úroveň opotřebení baterie a prodlužuje její výdrž zkrácením doby, kdy je zařízení zcela nabité. Doporučujeme udržovat tuto funkci aktivovanou.

Pokud jste například zvyklí nabíjet zařízení přes noc nebo delší dobu, Chytré nabíjení přeruší nabíjení, když kapacita baterie dosáhne určité úrovně. Než ráno vstanete, Chytré nabíjení bude v nabíjení pokračovat, dokud nebude zařízení plně nabité. Tím se zkrátí doba, po kterou je zařízení zcela nabité, aby se zpomalilo opotřebení baterie a prodloužila se její výdrž.

Data o návycích při nabíjení se používají pouze ve vašem zařízení a nebudou zálohovány ani nahrávány do cloudu.

Pokud chcete tuto funkci zapnout, přejděte do nabídky **Nastavení > Baterie > Další nastavení baterie** a zapněte možnost **Chytré nabíjení**.

#### Zapnutí Chytré kapacity baterie

Funkce Chytrá kapacita baterie inteligentně upravuje maximální dostupnou kapacitu baterie na základě jejího stavu. Tím se zpomaluje opotřebení baterie a prodlužuje její životnost. Doporučujeme udržovat tuto funkci aktivovanou.

Pokud chcete tuto funkci zapnout, přejděte do nabídky **Nastavení > Baterie > Další nastavení baterie** a zapněte možnost **Chytrá kapacita baterie**.

# Přizpůsobte si nastavení baterie

Můžete také nastavit, zda se má kapacita baterie zobrazovat ve stavovém řádku a zda se má udržovat síťové připojení, když je obrazovka zařízení vypnutá.

#### Zobrazení kapacity baterie ve stavovém řádku

Přejděte na **Nastavení > Baterie** (nebo **Správce systému >** ), stiskněte **Kapacita baterie** a zvolte, zda se má zobrazovat kapacita baterie, buď uvnitř, nebo vně ikony baterie na stavovém řádku.

#### Zůstaňte připojeni, i když vaše zařízení spí

Pokud si přejete, aby vaše zařízení dále přijímalo zprávy nebo stahovalo data, i když je v režimu spánku, nastavte zařízení tak, aby zůstávalo připojené, i když spí. Pamatujte prosím, že tím se může zvýšit spotřeba energie.

Na obrazovce **Baterie** klepněte na možnost **Další nastavení baterie**, poté podle potřeby můžete zapnout nebo vypnout **Zůstat připojený, i když zařízení spí**.

# Úložiště

### Kontrola využití úložiště

Přejděte do **Nastavení** > **Úložiště** a zkontrolujte využití úložiště a optimalizujte, pokud to budete považovat za nutné.

### Vyčištění úložiště zařízení

Pomocí funkce **Vyčištění** v **Správce systému** můžete skenovat zařízení pro nadbytečné nebo velké soubory, jako jsou zbytky aplikací, nechtěné instalační balíčky, data z aplikace WeChat a další. Po detekci se můžete rozhodnout, zda navrhované soubory vymažete nebo ne.

- 1 Otevřete Správce systému a potom klepněte na možnost Vyčištění.
- **2** Jakmile bude skenování dokončeno, klepnutím na **Vyčistit** po každé položce odstraníte soubory, které již nepotřebujete.

#### Automatické vyčištění nepotřebných systémových souborů

- 1 Otevřete Správce systému a klepněte na Vyčištění.
- **2** Potáhněte prstem z horní části obrazovky dolů a vaše zařízení automaticky vymaže nepotřebné systémové soubory.

#### Ruční čištění nepotřebných souborů

Poté, co tablet automaticky vyčistí nepoužívané soubory, některé nepotřebné soubory mohou zůstat, což vyžaduje ruční čištění.

Přejděte do nabídky Vyčištění a klepněte na Vyčistit za nepotřebným souborem.

#### Vyčištění duplicitních souborů

Správce systému dokáže identifikovat duplicitní soubory na vašem zařízení.

Na obrazovce **Vyčištění** klepněte na **Duplicitní soubory**, poté vyberte nepotřebné soubory a vymažte je.

# Zabezpečení

### Použití Schránky hesel pro automatické vyplnění hesla

Schránka hesel ukládá uživatelská jména a hesla a automaticky je vyplňuje pokaždé, když se přihlašujete k aplikaci. Tato data budou zašifrována hardwarem a uložena pouze ve vašem zařízení. Společnost HONOR k nim nemá přístup a nebude je nahrávat do sítě nebo na server.

- 🕖 🛛 Před použitím Schránky hesel nastavte pro své zařízení heslo zamčené obrazovky.
  - Schránka hesel je kompatibilní pouze s určitými aplikacemi.

#### Zobrazení nebo odstranění uložených uživatelských jmen a hesel

Můžete si zobrazit nebo odstranit uživatelská jména a hesla uložená v aplikaci Schránka hesel, a to kdykoli.

Přejděte do **Nastavení > Zabezpečení > Schránka hesel > ÚČTY**, pokud si chcete zobrazit nebo odstranit uložená uživatelská jména a hesla.

#### Vypnutí aplikace Schránka hesel

Schránka hesel je ve výchozím nastavení zapnuta, ale v případě potřeby ji můžete vypnout.

Přejděte do Nastavení > Zabezpečení > Schránka hesel a vypněte možnost Automaticky ukládat a vyplňovat uživatelská jména a hesla.

#### Použití zámku aplikace pro ochranu soukromí

Aplikace obsahující osobní údaje, jako jsou chaty a platební aplikace, můžete zamknout a zabránit tak neoprávněnému přístupu k nim.

#### Zapnutí zámku aplikace

Přejděte do nabídky **Nastavení > Zabezpečení > Zámek aplikace > Zapnout**, poté postupujte podle pokynů na obrazovce a nastavte heslo zámku aplikace a vyberte aplikace, které chcete zamknout.

Pokud jste zapnuli funkci odemknutí obličejem nebo pomocí otisku prstu, můžete podle výzvy přidružit zámek aplikace s ID obličeje nebo ID otisku prstu.

10 Tato funkce se může lišit v závislosti na zařízení.

#### Změna hesla zámku aplikace nebo bezpečnostních otázek

Přejděte na obrazovku **Zámek aplikace** nastavení, přejděte do <sup>OS</sup> > **Typ hesla** a vyberte jako heslo zámku aplikace **Heslo zamčené obrazovky** nebo **Vlastní kód PIN**.

Pokud vyberete možnost **Vlastní kód PIN**, můžete přejít na nastavení nového hesla a bezpečnostních otázek.

#### Zrušení nebo vypnutí zámku aplikace

Na obrazovce nastavení Zámek aplikace postupujte následovně:

- Zrušení zámku aplikace: Na obrazovce seznamu zamčených aplikací vypněte přepínače vedle aplikací, pro které chcete zámek zrušit.
- Opětovné nastavení zámku aplikace: Přejděte do S > Zakázat zámek aplikace > VYPNOUT. Touto akcí zrušíte všechny zámky a vymažete všechna nastavení zámku aplikace.

# Soukromí

# Správa oprávnění

Aby aplikace mohly poskytovat některé služby, mohou vyžadovat příslušná oprávnění, například k přístupu k poloze.

Některé aplikace však vyžadují nepřiměřená oprávnění, což představuje riziko z hlediska ochrany údajů a zabezpečení. Máte možnost podívat se na oprávnění udělená každé z aplikací a odmítnout ta, která považujete za nepotřebná.

#### Správa oprávnění k přístupu k Poloze

Poté, co aplikaci udělíte oprávnění k přístupu k Poloze, daná aplikace může kdykoli získávat informace o vaší poloze. Například pokud mapové aplikaci udělíte oprávnění k přístupu k Poloze, může vám poskytovat služby určování polohy a navigaci. Pokud tyto služby nepotřebujete, můžete toto oprávnění odvolat.

1 Přejděte do nabídky Nastavení > Aplikace > Správce oprávnění.

2 Na obrazovce **Správce oprávnění** klepněte na **Poloha**, poté na ikonu příslušné aplikace a z možností oprávnění přístupu vyberte.

#### Kontrola protokolů o přístupu k soukromí

Máte možnost podle potřeby kontrolovat a spravovat protokoly o přístupu k soukromí, odebírat nepřiměřená oprávnění, a získat tak lepší služby.

Na obrazovce Správce oprávnění vyberte oprávnění, které chcete zapnout nebo vypnout.

# Používání služeb zjišťování polohy

Některé aplikace potřebují zjistit informace o vaší poloze, aby vám mohly poskytovat lepší služby. Dle potřeby můžete zapnout nebo vypnout služby zjišťování polohy a udělit nebo odmítnout oprávnění přístupu k informacím o poloze pro konkrétní aplikace.

### Zapnutí nebo vypnutí služeb určování polohy

Služby určování polohy můžete zapnout nebo vypnout některým z následujících způsobů:

- · Stažením stavového řádku dolů otevřete oznamovací panel, poté z něj znovu potáhněte
  - dolů a zobrazte si všechny přepínače zkratek. Klepnutím na ᅇ tuto funkci zapnete nebo vypnete.
- Případně přejděte do Nastavení > Přístup k poloze a zapněte nebo vypněte možnost
   Přístup k mé poloze.

Poté, co budou služby určování polohy vypnuté, bude vaše zařízení bránit všem aplikacím a službám ve shromažďování a používání informací o poloze s výjimkou některých integrovaných aplikací . Když budou tyto aplikace nebo služby potřebovat informace o poloze, vaše zařízení vám připomene, abyste služby určování polohy znovu zapnuli.

#### Povolení nebo zakázání získávání informací opoloze aplikacemi

Aplikacím můžete povolit nebo zakázat přístup kinformacím opoloze, ato včetně udělení jednorázového nebo trvalého přístupu, nebo odmítnutí přístupu kinformacím opoloze během používání aplikace.

- 1 Přejděte do **Nastavení > Soukromí > Správce oprávnění**, klepněte na **Poloh**a, azkontrolujte, které aplikace mají udělen přístup kinformacím opoloze.
- 2 Klepněte na aplikaci, pro kterou chcete změnit nastavení, apodle pokynů na obrazovce oprávnění udělte nebo odmítněte.

# Funkce usnadnění

# Používání aplikace pro čtení obrazovky

Aplikace pro čtení obrazovky, jsou navrženy na pomoc zrakově postiženým osobám při používání zařízení.

#### Zapnutí Korekce barev pro přizpůsobení barvy obrazovky

Funkce Korekce barev pomáhá lidem se špatným viděním lépe vidět obsah obrazovky.

- 1 Přejděte do Nastavení > Funkce usnadnění > Usnadnění > Korekce barev azapněte možnost Korekce barev.
- 2 Klepněte na **Režim korekce** avyberte režim korekce barev.

#### Gesta zvětšení

Obrazovku můžete přiblížit pomocí gest zvětšení.

Přejděte do nabídky **Nastavení > Funkce usnadnění > Usnadnění > Zvětšení** a zapněte přepínač pro **Zvětšení**.

Rychle dvakrát klepněte na obrazovku jedním prstem a poté:

- Stáhnutím dvou nebo více prstů k sobě nebo jejich oddálením od sebe obrazovku zvětšete nebo zmenšete.
- Přetáhnutím dvou nebo více prstů obrazovku posuňte.

#### Zapnutí barevné inverze

Barevná inverze se používá ke změně barev textu a pozadí na obrazovce. Když je tato funkce zapnutá, na tabletu se bude zobrazovat bílý text na černém pozadí.

Přejděte do nabídky **Nastavení > Funkce usnadnění > Usnadnění** a zapněte přepínač pro **Převrácení barev**.

#### Zapnutí funkcí usnadnění zkratkou

Funkci usnadnění podle vlastního výběru můžete zapínat zkratkou přes tlačítko hlasitosti.

- 1 Přejděte do nabídky Nastavení > Funkce usnadnění > Usnadnění > Zkratka usnadnění.
- 2 Klepněte na možnost Vyberte funkce a zvolte funkci, která se má zapínat zkratkou.
- **3** Povolte možnost **Zkratka usnadnění**. Funkci usnadnění zapnete tak, že současně klepnete na tlačítka zvýšení a snížení hlasitosti a podržíte je na 3 sekundy.

#### Úprava prodlevy klepnutí a podržení

Tato funkce umožňuje nastavit, jak dlouho obrazovce trvá, než zareaguje na klepnutí a podržení na obrazovce.

Přejděte do nabídky **Nastavení > Funkce usnadnění > Usnadnění**, klepněte na možnost **Délka dlouhého stisknutí** a nastavte požadovanou prodlevu.

### Nastavení plánovaného zapnutí a vypnutí

Použitím funkce **Plánované zapnutí a vypnutí** vypínejte a zapínejte zařízení ve stanovou denní dobu, abyste ušetřili energii a zabránili rušení během odpočinku.

- 1 Přejděte do Nastavení > Funkce usnadnění > Plánované zapnutí a vypnutí a zapněte možnost Plánované zapnutí a vypnutí.
- **2** Nastavte doby zapnutí a vypnutí, stejně jako cyklus opakování. Zařízení se bude automaticky v určenou dobu zapínat a vypínat.

Pokud chcete tuto funkci přestat používat, vypněte možnost Plánované zapnutí a vypnutí.

# Systém a aktualizace

#### Přenastavení jazyka a regionu systému

- 1 Přejděte do nabídky Nastavení > Systém a aktualizace > Jazyk a vstup > Jazyk a region a vyberte jazyk.
- 2 Pokud chcete používat jazyk, který není na seznamu, klepněte na **Přidat jazyk**, daný jazyk vyhledejte a přidejte na seznam a poté jej vyberte.

- Systém podporuje mnoho jazyků, avšak ne všechny. Je možné, že nenajdete jazyk, který hledáte.
  - Systémem podporované jazyky můžete také aktualizovat, když potáhnete prstem nahoru po obrazovce, abyste přešli na konec seznamu jazyků, a klepnete na **Seznam aktualizací**.
- **3** Klepnutím na **Region** vyberte zemi/region. Rozhraní systému bude přizpůsobeno kulturním obyčejům ve vybrané zemí / vybraném regionu.

# Použití jiné metody zadávání

Můžete si stáhnout metodu zadávání třetí strany anastavit ji jako výchozí metodu zadávání.

- 1 Stáhněte metodu zadávání zoficiálního obchodu saplikace.
- 2 Podle pokynů na obrazovce ji nastavte jako výchozí metodu zadávání nebo přejděte do Nastavení > Systém a aktualizace > Jazyk a vstup > Výchozí klávesnice avyberte metodu zadávání.

### Nastavení systémového data a času

Vaše zařízení dokáže synchronizovat místní datum, čas a časové pásmo prostřednictvím mobilní sítě. Datum, čas a časové pásmo můžete také nastavit ve svém zařízení manuálně.

Přejděte do **Nastavení > Systém a aktualizace > Datum a čas** a poté nastavte možnosti dle svých požadavků.

#### Automatické nebo manuální nastavení data a času

- Zapněte možnost Automatický datum a čas a vaše zařízení bude synchronizovat místní datum a čas prostřednictvím mobilní sítě.
- Pokud chcete datum a čas nastavit manuálně, vypněte možnost Automatický datum a čas.

#### Změna časového pásma

ᡝ Tato funkce se může lišit v závislosti na zařízení.

- Zapněte možnost Automatický datum a čas a vaše zařízení bude synchronizovat místní časové pásmo prostřednictvím mobilní sítě.
- Pokud chcete časové pásmo nastavit manuálně, vypněte možnost Automatický datum a čas.

#### Změna formátu času

- Zapněte možnost Časový formát: 24 hodin avaše zařízení zobrazí čas v24hodinovém formátu.
- Vypněte možnost Časový formát: 24 hodin avaše zařízení zobrazí čas v12hodinovém formátu.

### Použití aplikace Device Clone k přenosu dat do nového zařízení

Pomocí aplikace **Device Clone** můžete rychle a hladce přesunout všechna základní data (včetně kontaktů, kalendáře, obrázků a videí) ze svého původního tabletu do nového tabletu.

#### Přenos dat ze zařízení Android

- V novém tabletu otevřete aplikaci Device Clone . Případně můžete přejít do Nastavení
   Systém a aktualizace > Device Clone, klepnout na Toto je nové zařízení a poté na HONOR nebo na Jiný Android.
- **2** Podle pokynů na obrazovce stáhněte a nainstalujte aplikaci **Device Clone** na své starší zařízení.
- 3 Na starším zařízení otevřete aplikaci Device Clone a klepněte na Toto je staré zařízení. Podle pokynů na obrazovce připojte starší zařízení k novému tabletu pomocí QR kódu nebo je připojte ručně.
- **4** Na starším zařízení vyberte data, která chcete klonovat, a klepnutím na **Přenést** spusťte klonování.
- Aplikace Device Clone je k dispozici pouze na tabletech se systémem Android 7.0 nebo novějším.

#### Přenos dat z iPhonu nebo iPadu

- 1 V novém tabletu otevřete aplikaci Device Clone. Případně můžete přejít do Nastavení > Systém a aktualizace > Device Clone, klepnout na Toto je nové zařízení a poté klepnout na iPhone/iPad.
- **2** Podle pokynů na obrazovce stáhněte a nainstalujte aplikaci **Device Clone** na své starší zařízení.
- 3 Na starším zařízení otevřete aplikaci Device Clone a klepněte na Toto je staré zařízení. Podle pokynů na obrazovce připojte starší zařízení k novému tabletu pomocí QR kódu nebo je připojte ručně.
- **4** Na starším zařízení vyberte data, která chcete klonovat, a postup dokončete podle pokynů na obrazovce.
- *i* Aplikace **Device Clone** je k dispozici pouze na tabletech se systémem iOS 8.0 nebo novějším.

#### Zálohování na externí úložiště

#### Zálohování dat na paměťové zařízení USB

Pokud v tabletu není mnoho místa v úložišti, měli byste pravidelně zálohovat velké soubory anebo důležitá data na paměťové zařízení USB (např. flashdisk USB, čtečka karet).

- 1 Kabelem USB OTG propojte tablet s paměťovým zařízením USB.
- 2 Přejděte na tabletu do nabídky Nastavení > Systém a aktualizace > Záloha a obnova > Záloha dat > Externí úložiště a na obrazovce Externí úložiště vyberte Úložiště USB.

- **3** Klepněte na **ZÁLOHOVAT**, zkontrolujte data, která chcete zálohovat a klepněte na **Zálohovat**.
- **4** Pokud zálohujete data poprvé, postupujte podle pokynů na obrazovce a nastavte heslo a nápovědu k heslu. Data budou při zálohování zašifrovaná. Nezapomeňte heslo zálohy: Po nastavení hesla zálohy ho nemusíte zadávat pro pozdější zálohování, ale je třeba jej zadat pro ověření k obnovení souborů.

Pokud chcete resetovat heslo, přejděte na obrazovku zálohování Úložiště USB, klepněte

na • > **Resetovat heslo**, a k dokončení resetování postupujte podle pokynů na obrazovce.

ᡝ Resetování hesla je platné pouze u budoucích záloh, ne u těch minulých.

#### Obnovení zálohovaných dat z paměťových zařízení USB

- 1 Kabelem USB OTG propojte tablet s paměťovým zařízením USB.
- 2 Přejděte na tabletu do nabídky Nastavení > Systém a aktualizace > Záloha a obnova > Záloha dat > Externí úložiště a na obrazovce Externí úložiště vyberte Úložiště USB.
- **3** Zvolte správný záznam zálohy v seznamu **OBNOVIT ZE ZÁLOHY** a pak jej otevřete.
- **4** Vyberte data, která chcete obnovit, klepněte na **Obnovit**, po vyzvání zadejte heslo a obnovte data.

#### Obnovení tabletu do výchozího nebo továrního nastavení

#### Resetování nastavení sítě

Touto operací resetujete svá nastavení Wi-Fi, mobilních dat a Bluetooth. Nezmění to žádná jiná nastavení zařízení, ani neodstraní žádná data.

Přejděte do **Nastavení > Systém a aktualizace > Resetovat**, klepněte na **Resetovat nastavení sítě** a poté podle pokynů na obrazovce resetujte nastavení sítě.

ᡝ U tabletů vybavených pouze funkcí Wi-Fi nejsou datové služby podporovány.

#### Obnovení všech nastavení

Tato operace resetuje všechna nastavení sítě, heslo zamčené obrazovky a rozložení domovské obrazovky. Pokud vaše zařízení podporuje rozpoznávání otisku prstu nebo obličeje, zaznamenané otisky prstů a data o obličeji budou také odstraněny. Ostatní data nebo soubory nebudou z vašeho zařízení odstraněny. Tato operace ani neobnoví nastavení funkce Najdi zařízení, Uživatelé a účty, Správci zařízení nebo nastavení aplikací.

Přejděte na položku **Nastavení > Systém a aktualizace > Resetovat**, klepněte na položku **Resetovat všechna nastavení** a pro dokončení operace postupujte podle pokynů na obrazovce.

#### Obnovení továrního nastavení

Tato operace vymaže data ve vašem zřízení, včetně účtů, dat aplikací, systémových nastavení, instalovaných aplikací, hudby, obrázků, všech souborů vinterním úložišti, obsahu

bezpečnostního čipu amístně uložených dat systému aplikace aosobních údajů souvisejících sHONOR ID. Před obnovením zařízení do továrního nastavení nezapomeňte zálohovat důležitá data.

Přejděte do nabídky **Nastavení > Systém a aktualizace > Resetovat > Resetovat tablet**, klepněte na možnost **Resetovat tablet** apostupováním podle pokynů na obrazovce obnovte tovární nastavení.

# O tabletu

### Právní doložka

Autorská práva © Honor Device Co., Ltd. 2023. Všechna práva vyhrazena.

Tato příručka slouží jen pro informaci. Skutečný výrobek, včetně barvy, velikosti a rozvržení displeje, se může lišit. Všechna prohlášení, informace a doporučení v této příručce nepředstavují žádnou výslovnou ani mlčky předpokládanou záruku.

Model: AGM3-W09HN AGM3-AL09HN

Magic UI 6.1\_01